# DISENAR CON CANVA

hey

FRAN NOCI DOCENTE COLABORADOR CDE DIRECCIÓN PROVINCIAL DE EDUCACIÓN DE VALLADOLID

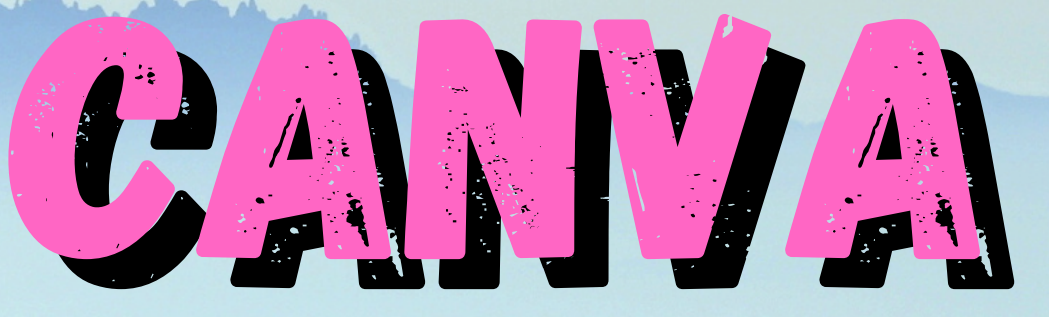

# LAS PLANTLLLA

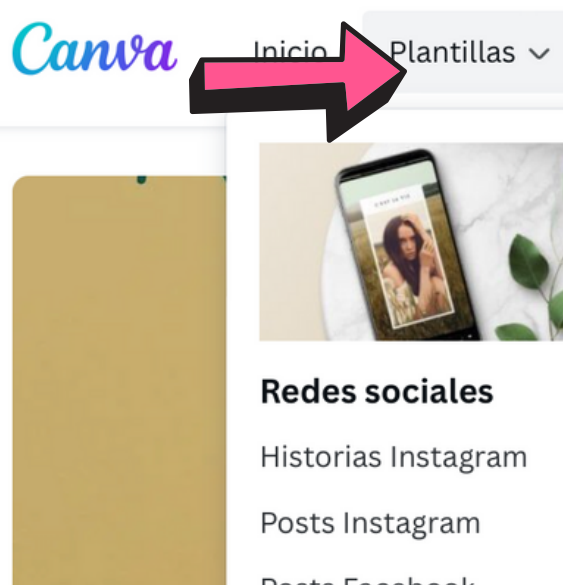

Posts Facebook Portadas Facebook Meme Twitter

Recursos ~

Planes ~

**Uso** personal Invitaciones Tarjetas Currículums Postales Plannings Cartas

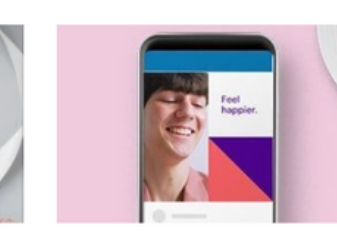

**Empresas** Presentaciones Web Logo Tarjetas de visita Facturas Membretes

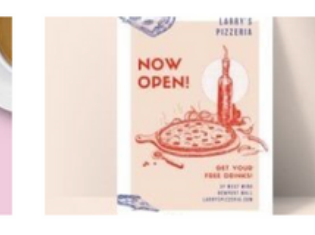

Marketing

Posters

Flyers

Infografías

Newsletters

Cheques regalo

Folletos

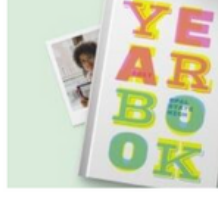

Educación Posters escolare Certificados Plannings diario Marcapáginas Newsletters esc Tarjetas de cum

PARA SELECCIONAR UNA PLANTILLA DEBEMOS PULSAR EN PLANTILLAS O IR AL BUSCADOR. SI TENEMOS CUENTA EDUCATIVA, LOS RESULTADOS DE BÚSQUEDA SERÁN EDUCATIVOS - PRESENTACIÓN EDUCATIVA - PÓSTER EDUCATIVO...

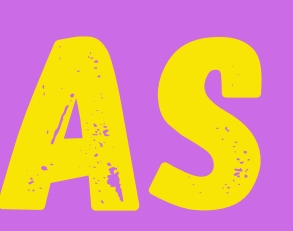

ලා ? Δ

Crea un diseño

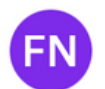

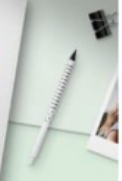

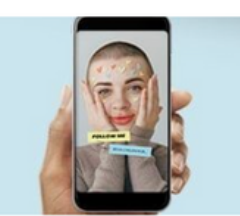

### Novedades

| es     | Vídeos               |
|--------|----------------------|
|        | Calendarios Para Par |
| S      | Fondos virtuales de  |
|        | En Lienzo Sobre Navi |
| olares | Tarjetas de eventos  |
| plea   | Menús                |

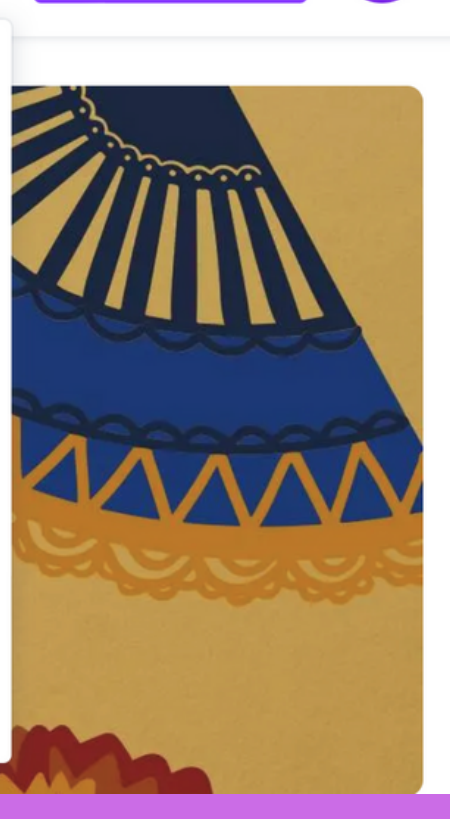

# LAS PLANTILLAS

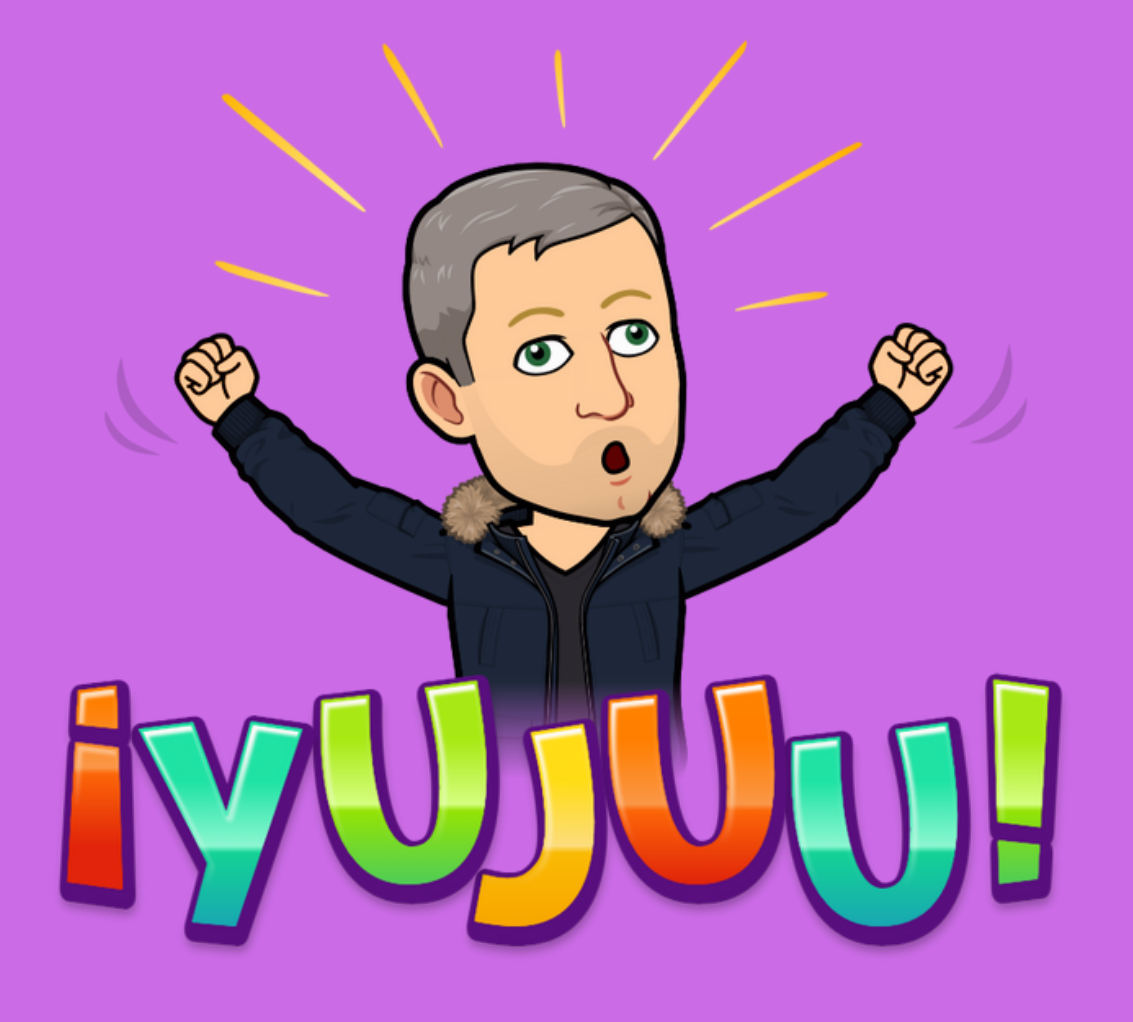

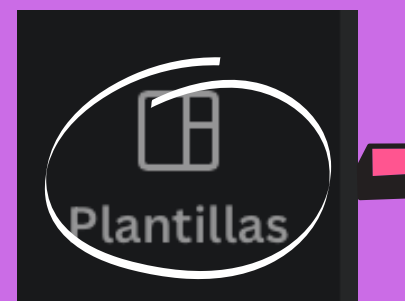

 $\overset{\boxtimes}{\frown}$ Elementos

ᠿ Subidos Subidos Т Texto

DESDE AQUÍ

CANVA DISPONE DE UNA CANTIDAD ENORME DE PLANTILLAS QUE PODEMOS UTILIZAR CON FINES EDUCATIVOS. SI PULSAMOS DESDE AQUÍ. NOS SALDRÁN PLANTILLAS GENERALES Y NOS COSTARÃ ENCONTRAR LOS RESULTADOS EDUCATIVOS.

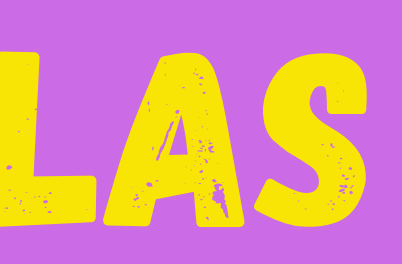

## SI YA ESTAMOS CREANDO UN DISEÑO Y QUEREMOS INCLUIR ALGUNA PLANTILLA DISTINTA, LO HAREMOS

# 1ATENCIÓN/

# ELEGIR EL TAMAÑO

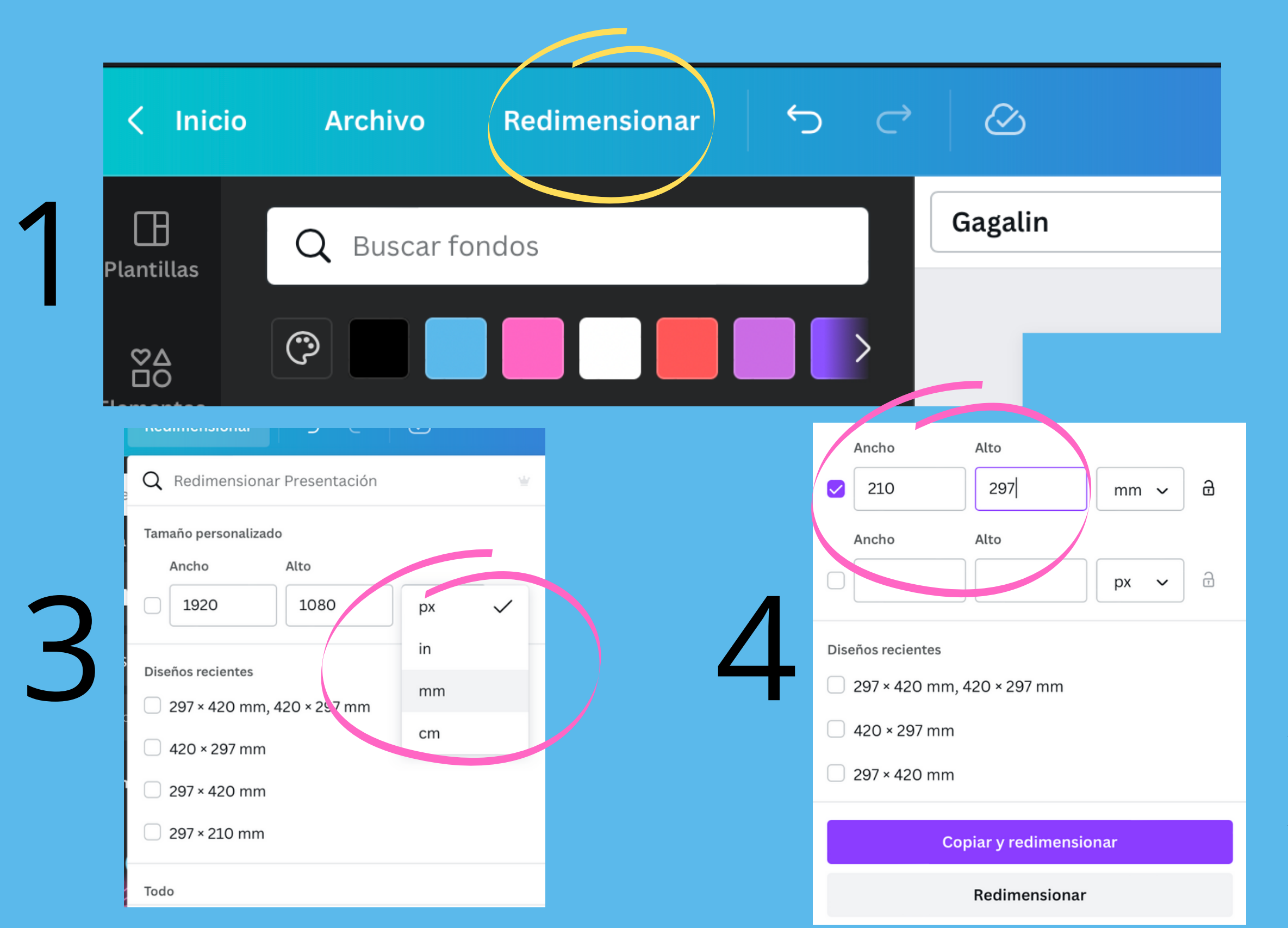

# A4 = 210 mm x 297 mm A3 = 420 mm x 297 mm

|   | Redimensionar ∽                                                                               |
|---|-----------------------------------------------------------------------------------------------|
|   | Q Redimensionar Tresentación                                                                  |
|   | Tamaño personalizado<br>Ancho Alto<br>1920 1080 px ~ 🔂                                        |
| 2 | Dh eños recientes<br>297 120 mm, 420 × 297 mm<br>420 × 297 mm<br>297 × 420 mm<br>297 × 210 mm |
| , | Todo                                                                                          |
|   | Copiar y redimensionar                                                                        |
|   | Redimensionar                                                                                 |

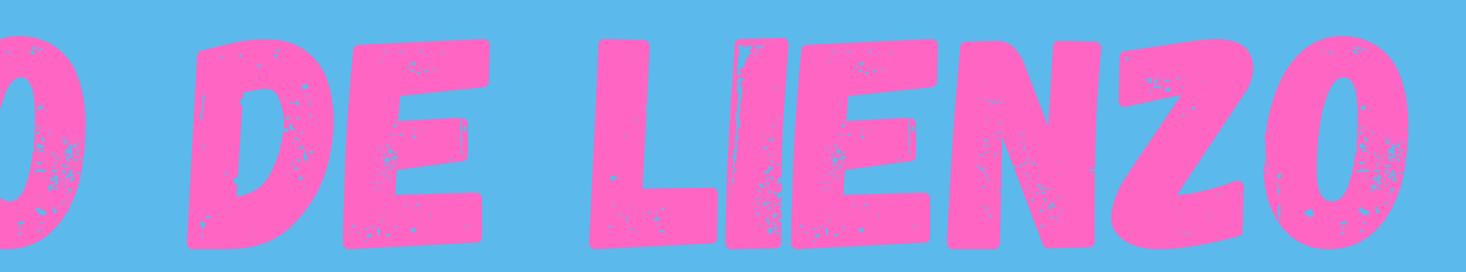

# PONER UN FONDO

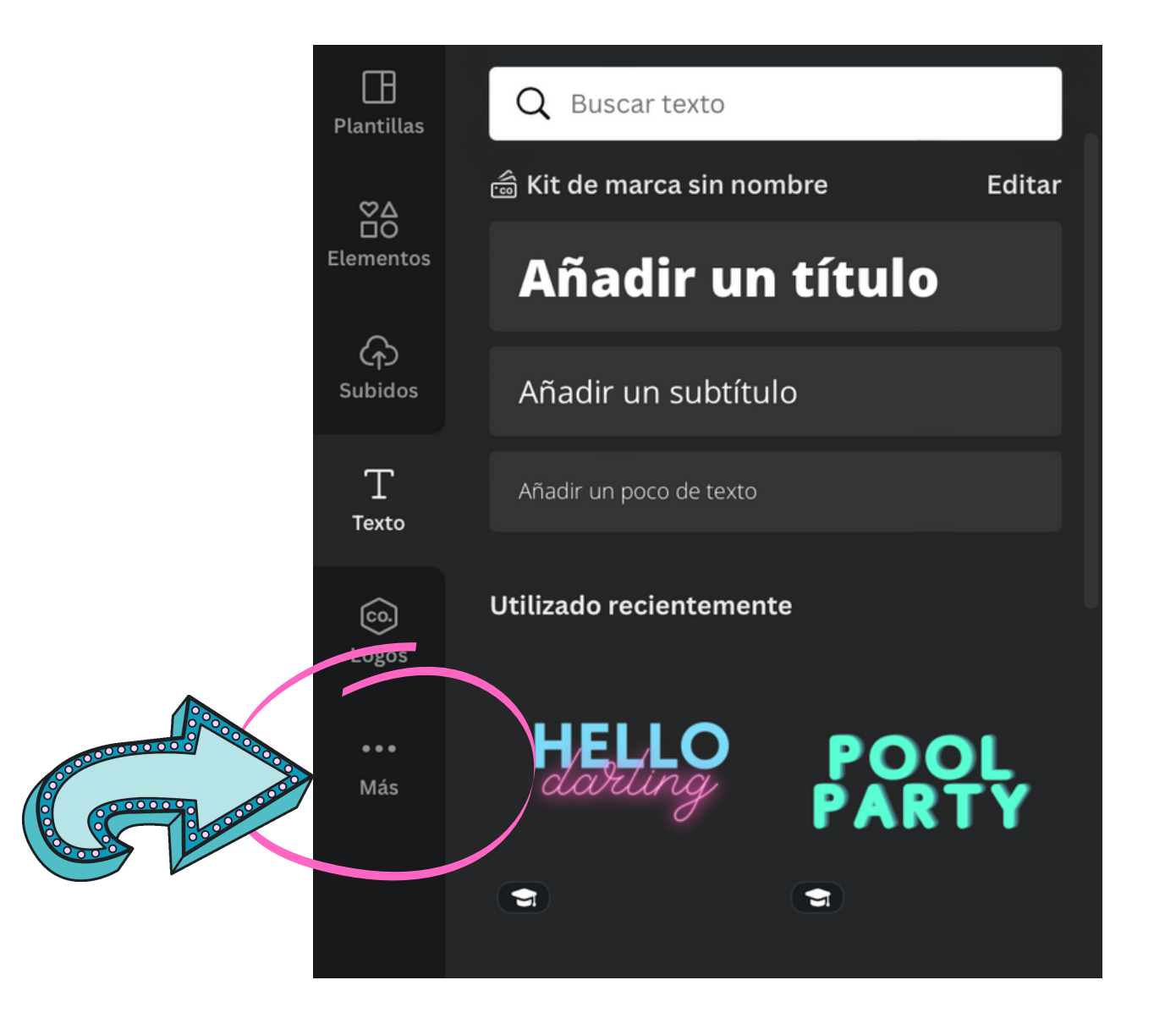

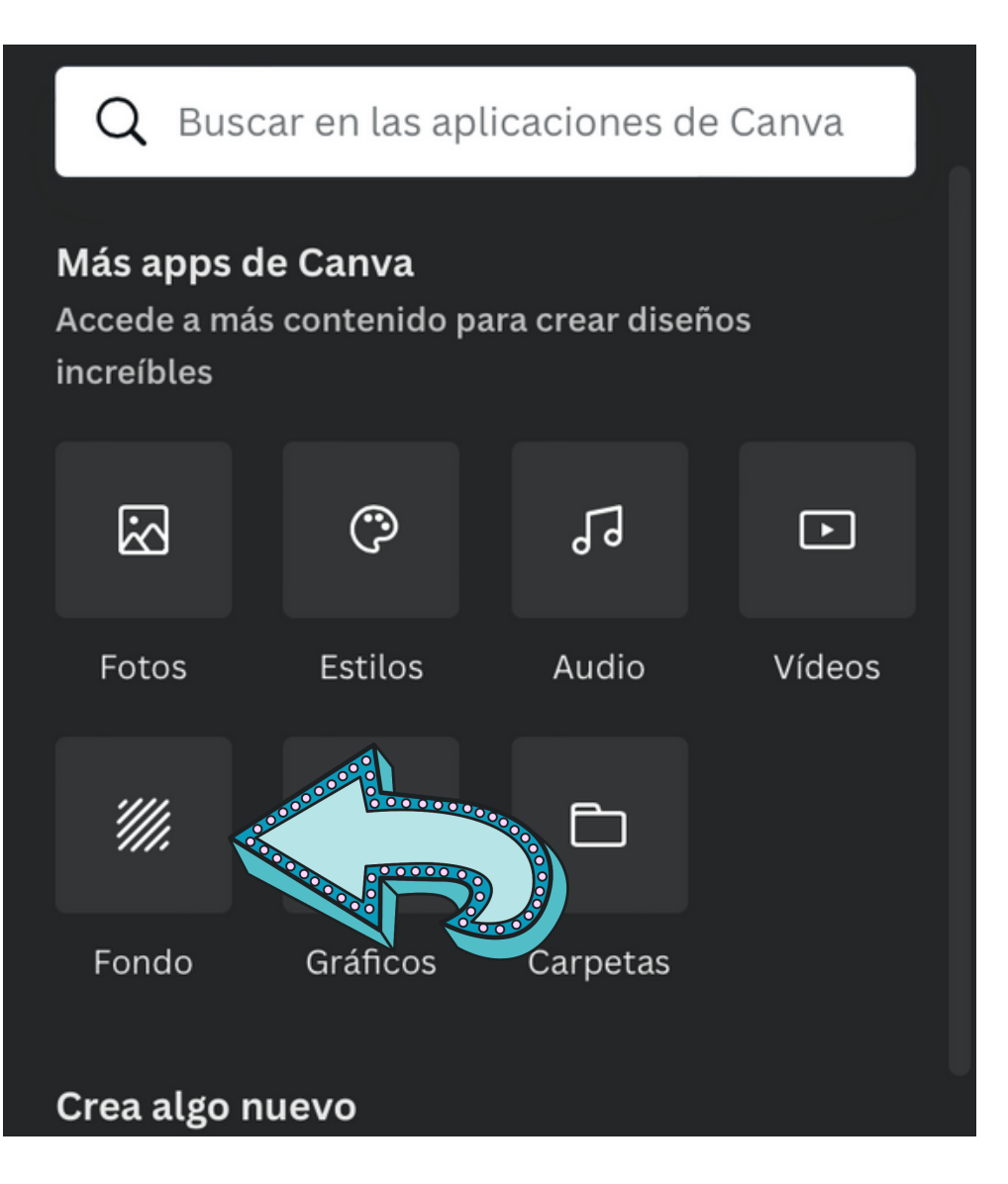

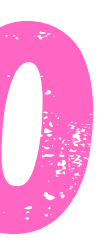

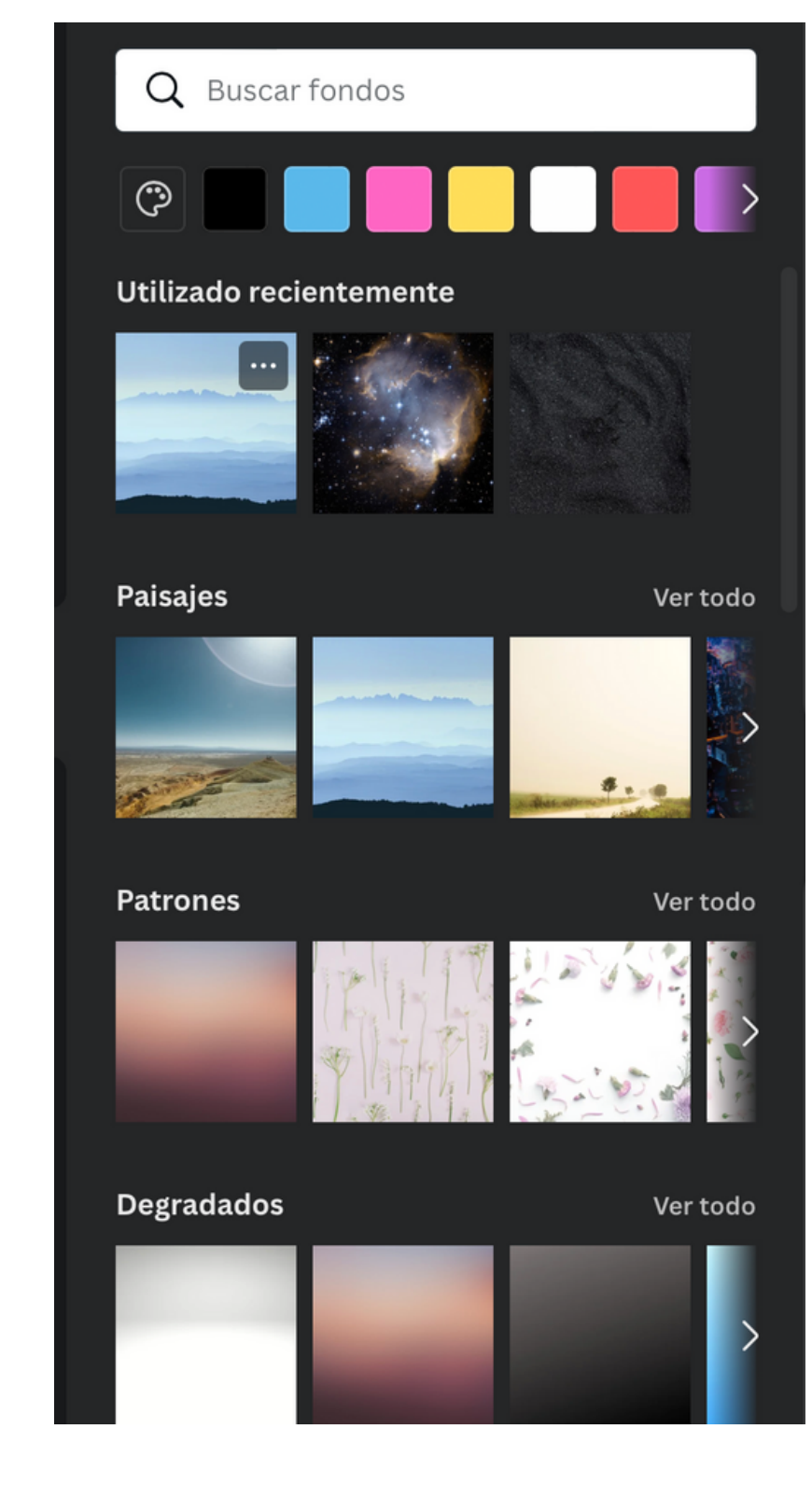

## ¡Elige el que quieras!

**Recomiendo fondos con** colores sólidos para fichas, pósters o presentaciones educativas. Se ve mejor el texto y los elementos.

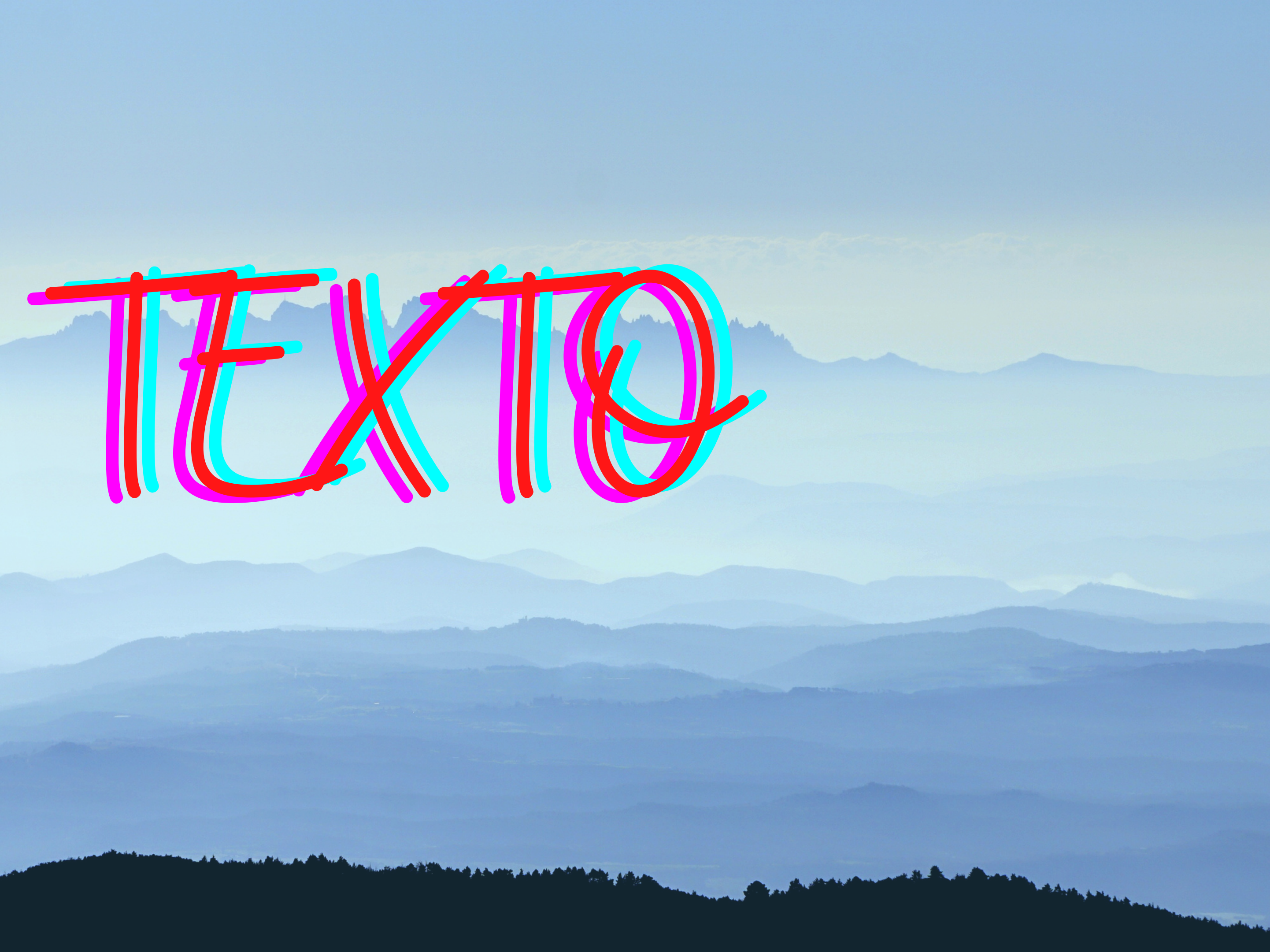

# **Barra lateral**

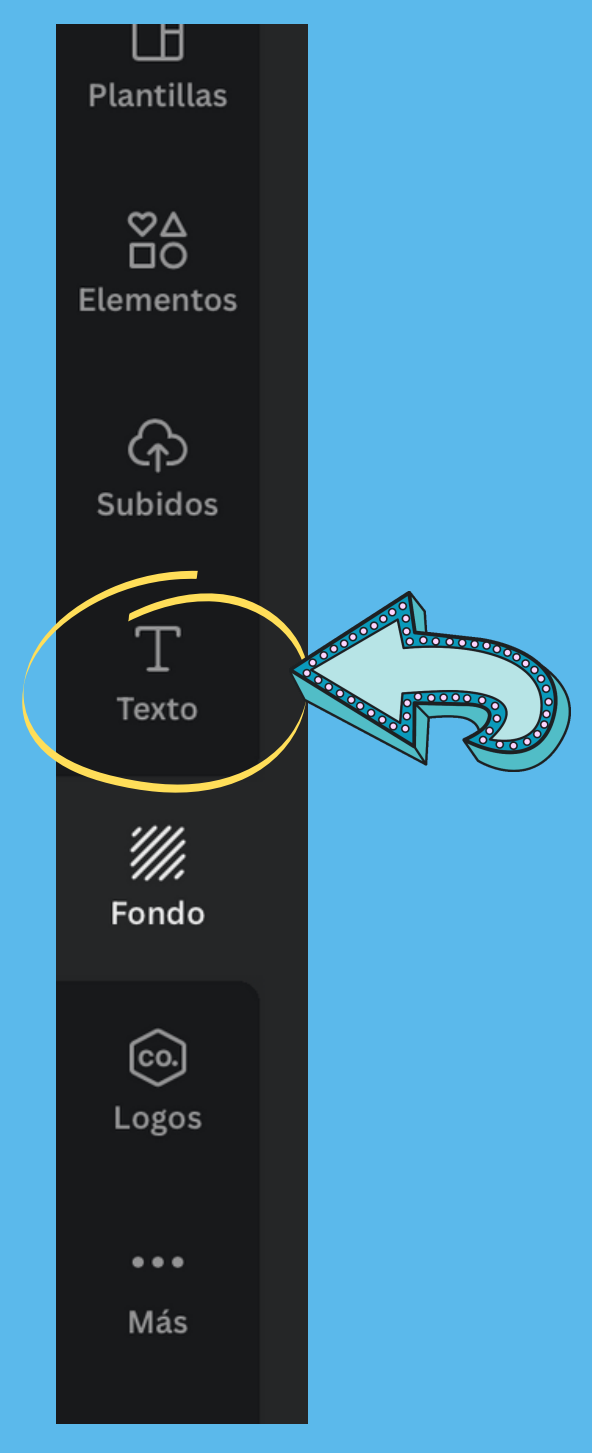

# Elegimos tamaño

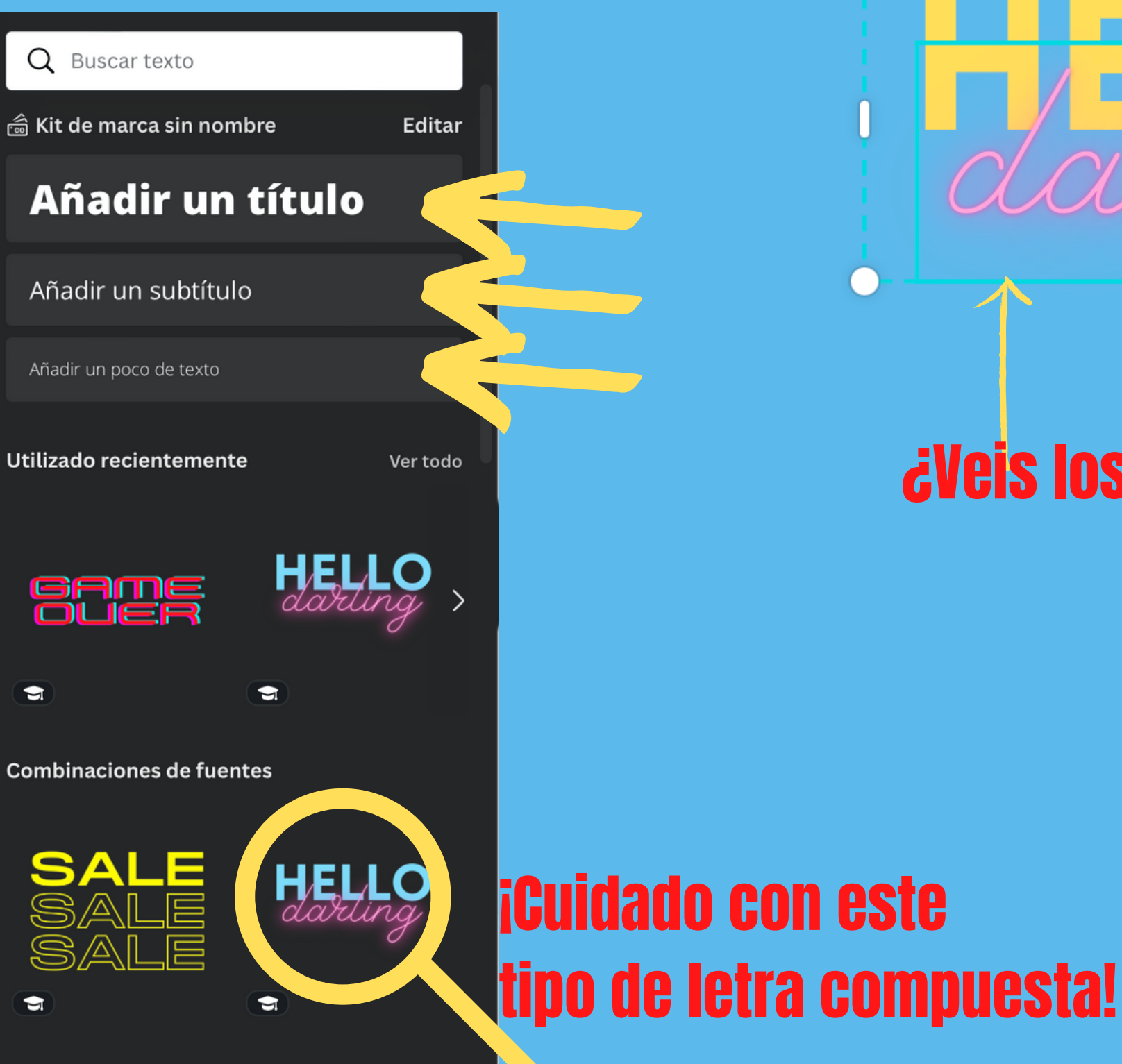

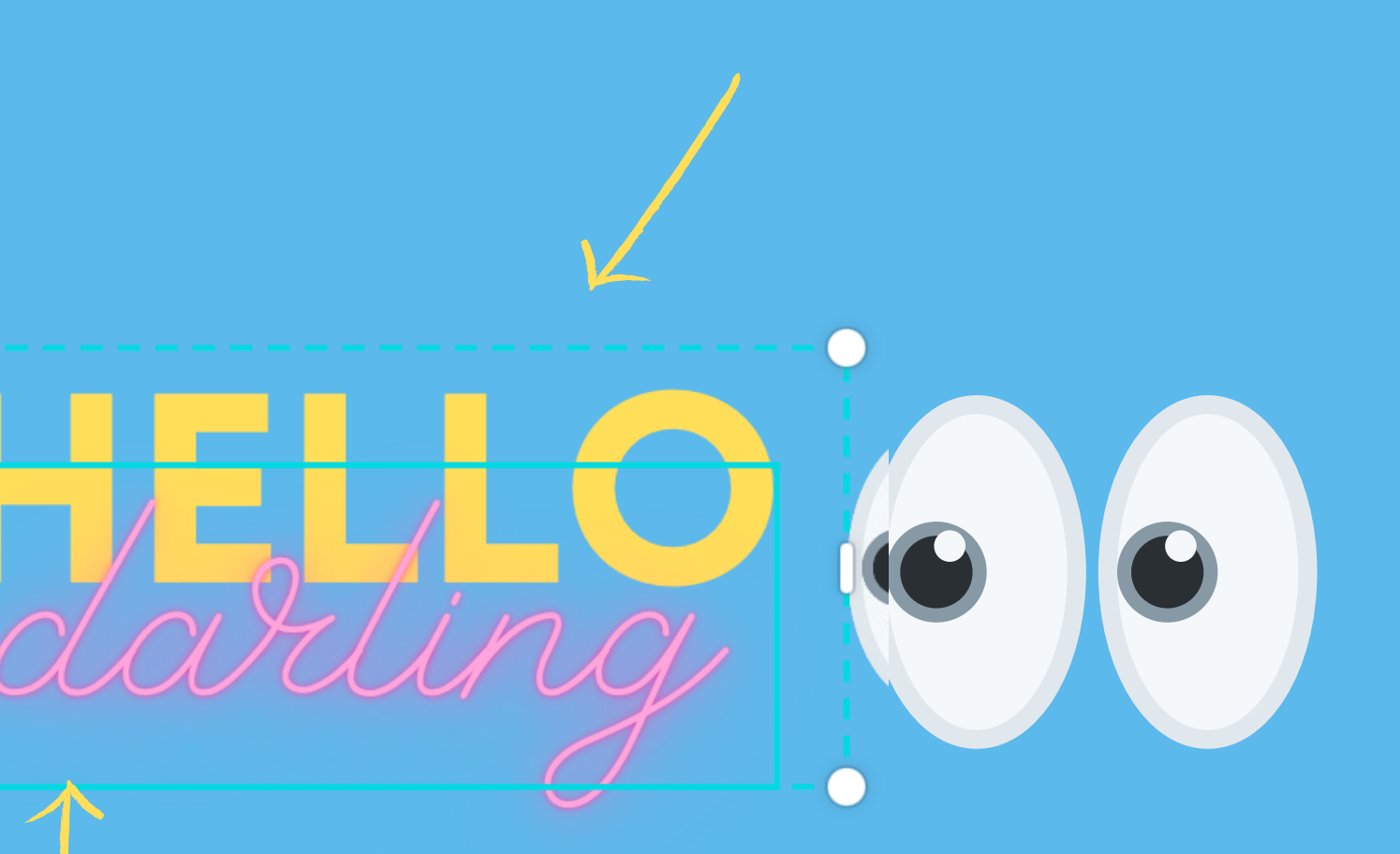

# ¿Veis los dos rectángulos?

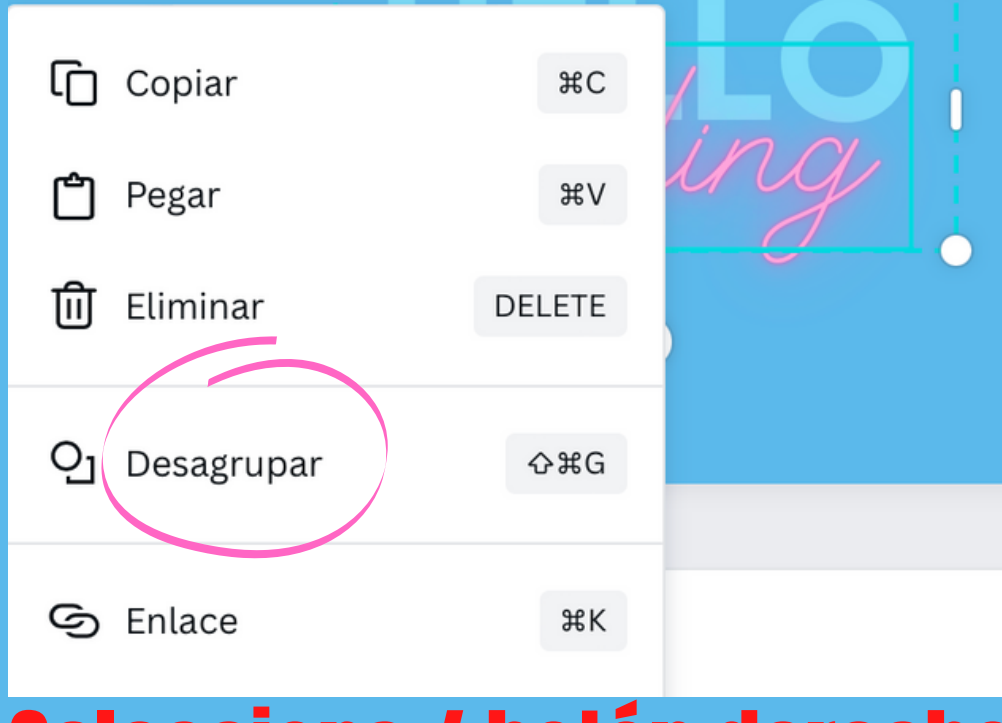

# Selecciona / botón derecho del ratón y desagrupar

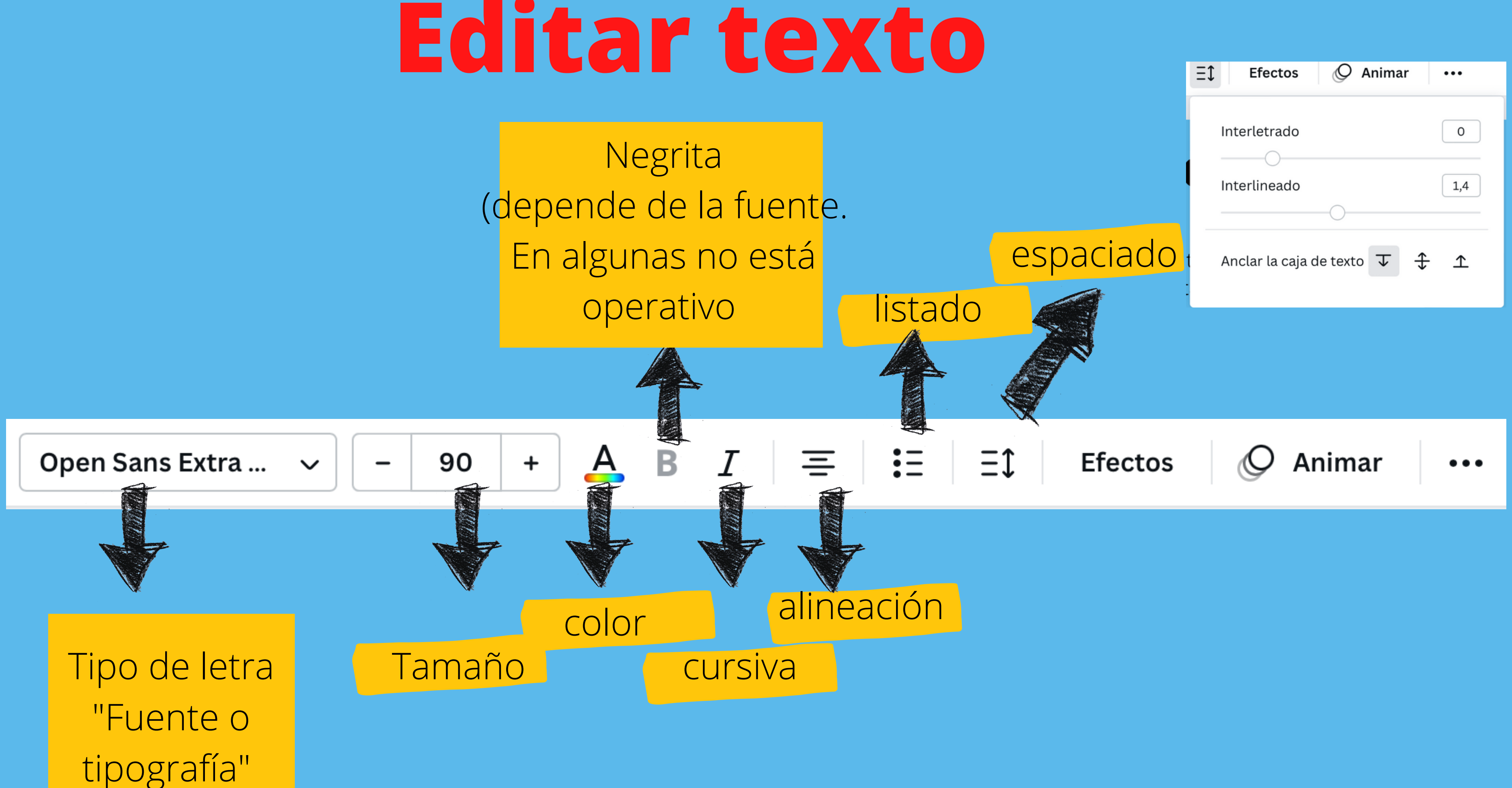

# Subir mis propias tipografías

90

### Open Sans Extra ...

PULSAMOS EN

"SUBIR FUENTE"

# PULSAR AQUÍ

 $\sim$ 

| Open Sans Extra Bold AaBbCc                       |      |
|---------------------------------------------------|------|
| Open Sans Light AaBbCc                            |      |
| Usado recientemente                               |      |
| Eczar SemiBold AaBbCc                             |      |
| Chloe AaBbCc                                      | ¥    |
| AVATAR AABBCC                                     | ¥    |
| Caillin JeBbCe                                    | ¥    |
| Benedict AaBbCc                                   | ¥    |
| 🖾 Kit de marca sin nombre 🛛 Edit                  | ar 🔸 |
| + Añade las fuentes de tu marca a tu Kit<br>marca | de   |
| Fuentes subidas                                   |      |
| 分 Subir fuente                                    |      |

### Kit de marca sin nombre

- > Logos de marca (0)
- > Colores de marca (0)

Añade y descubre paletas de colores

:=

Fuentes de la marca

Estilos de texto Fuentes subidas

Añade un estilo de título

Añade un estilo de subtítulo

Añade un estilo de cuerpo de texto

IMPORTANTE.

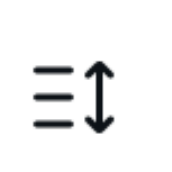

LAS FUENTES SE SUPONE QUE LAS TENEMOS DESCARGADAS EN NUESTRO ORDENADOR. SI DESCARGAMOS DE "DAFONT" SE NOS DESCARGA EN ARCHIVO .ZIP O .RAR Y HAY QUE EXTRAERLAS EN UNA CARPETA O EN EL ESCRITORIO.

分 Subir fuente

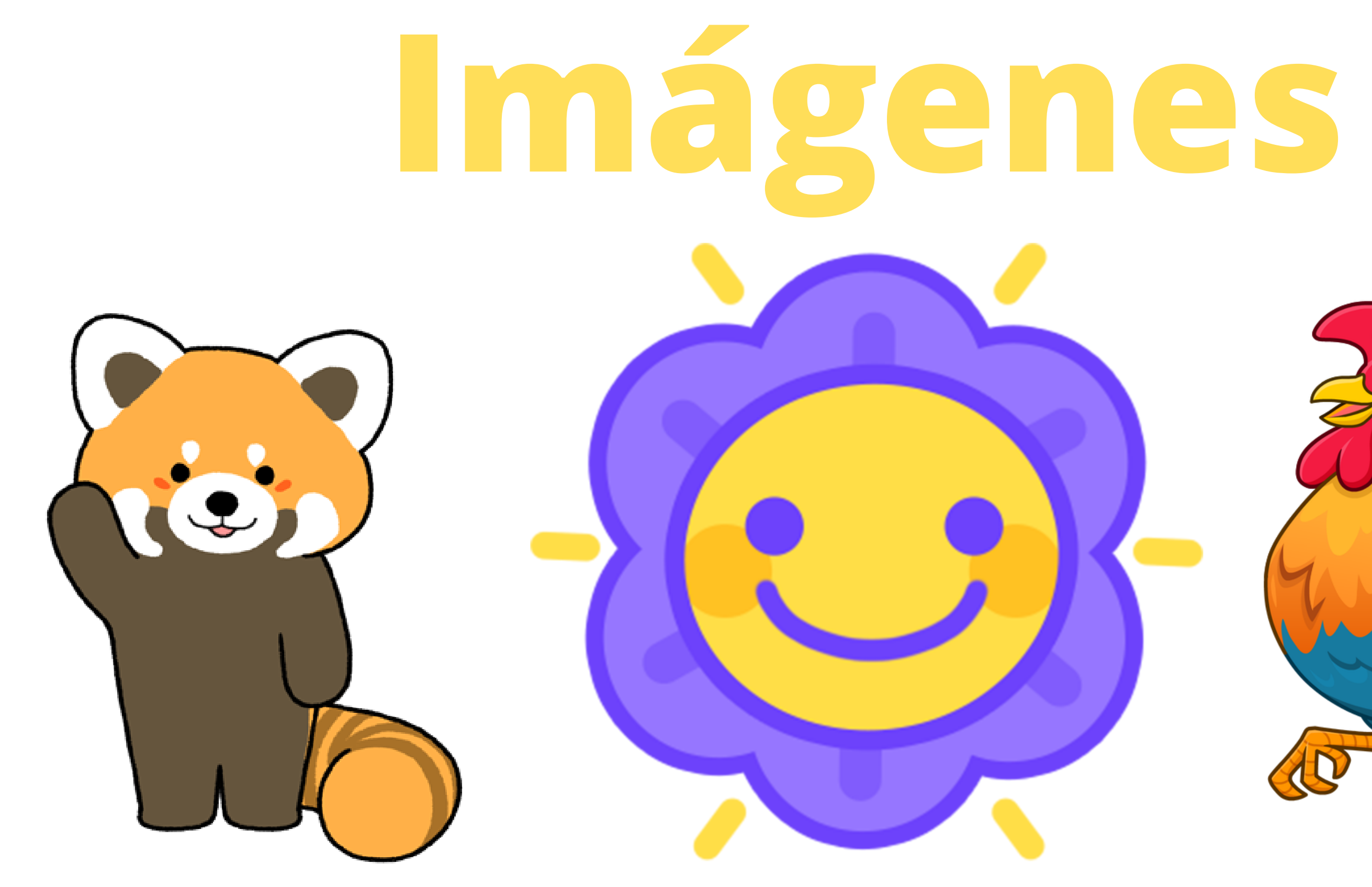

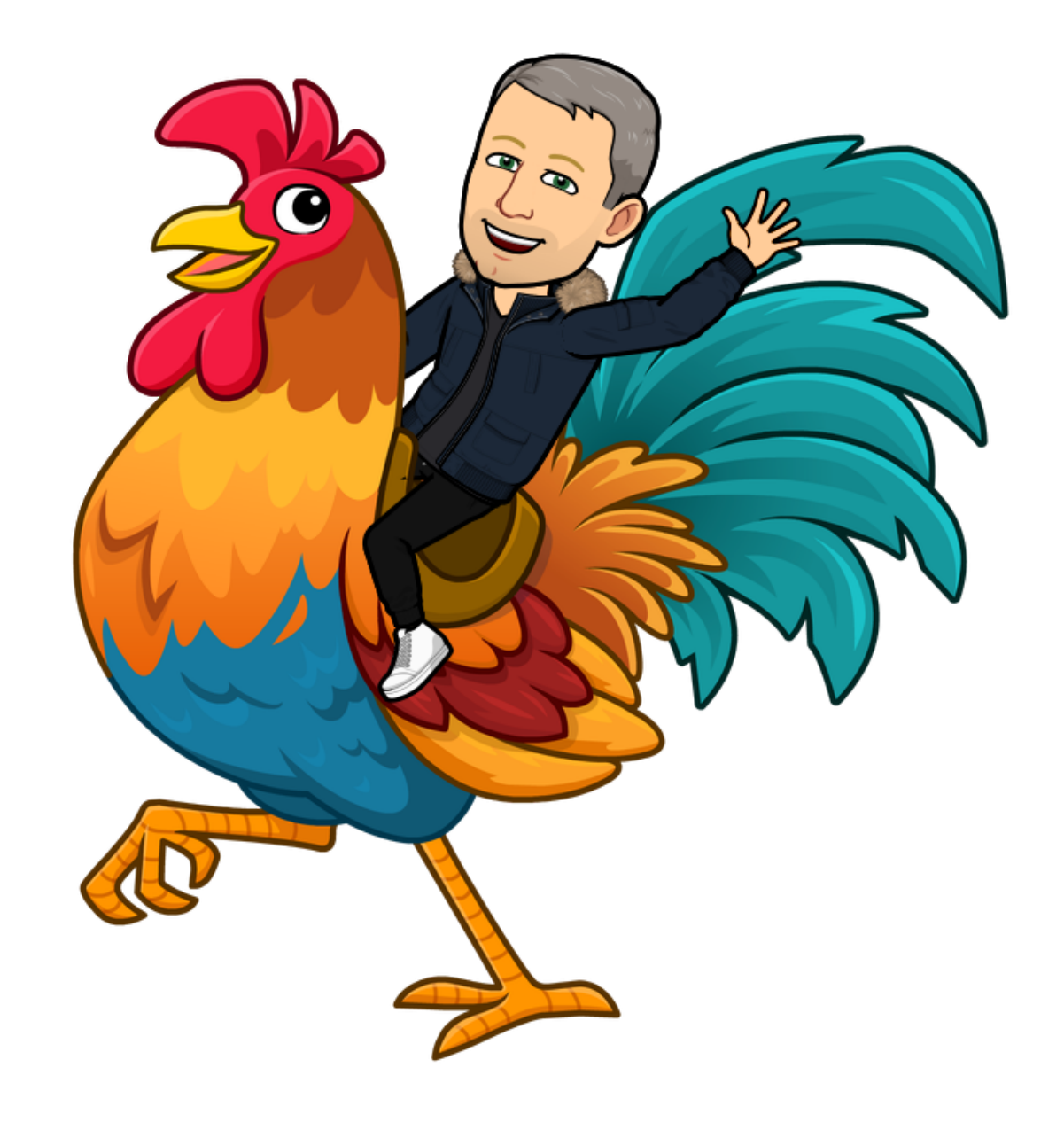

# Canva tiene programas asociados con imágenes de muy buena calidad

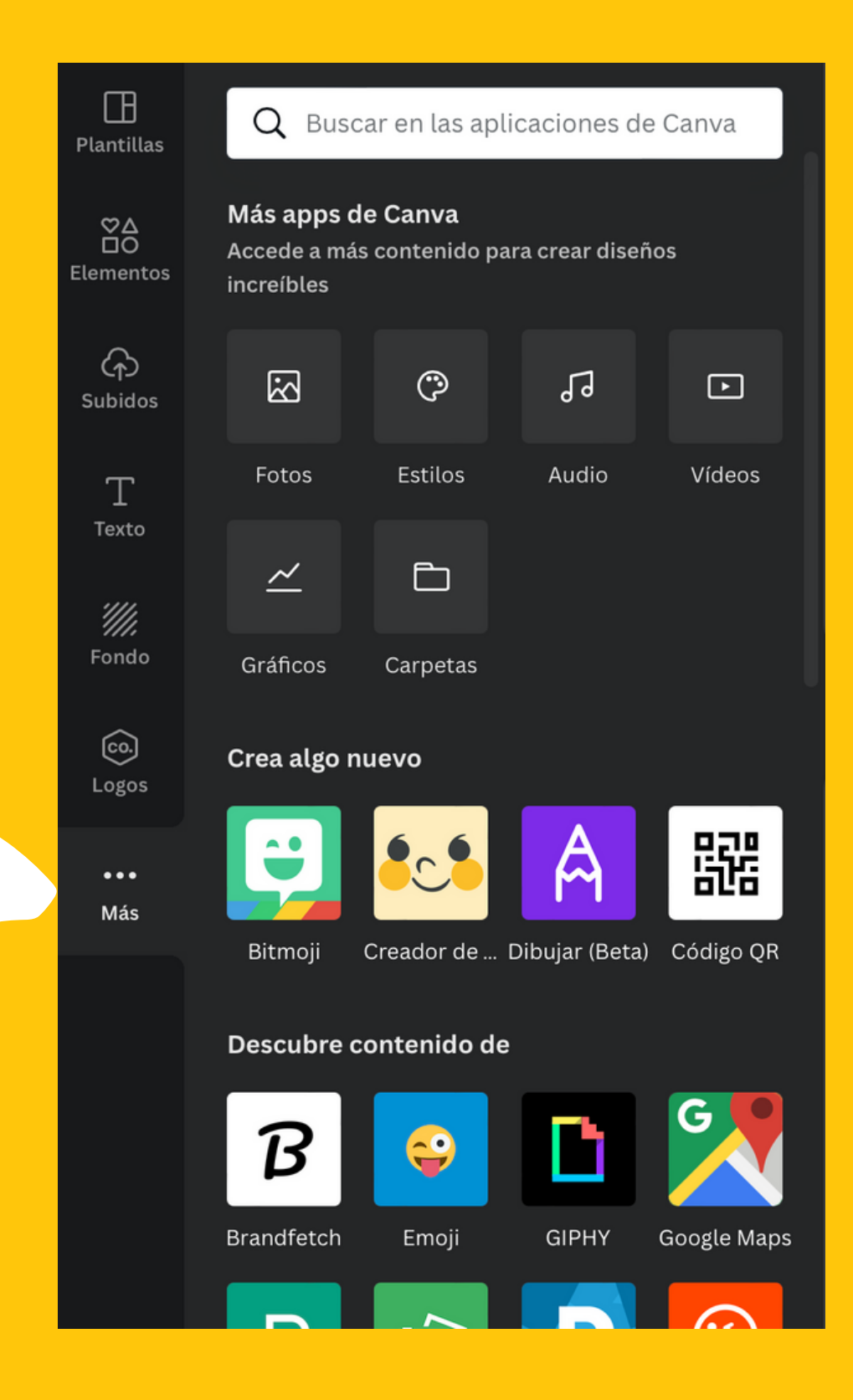

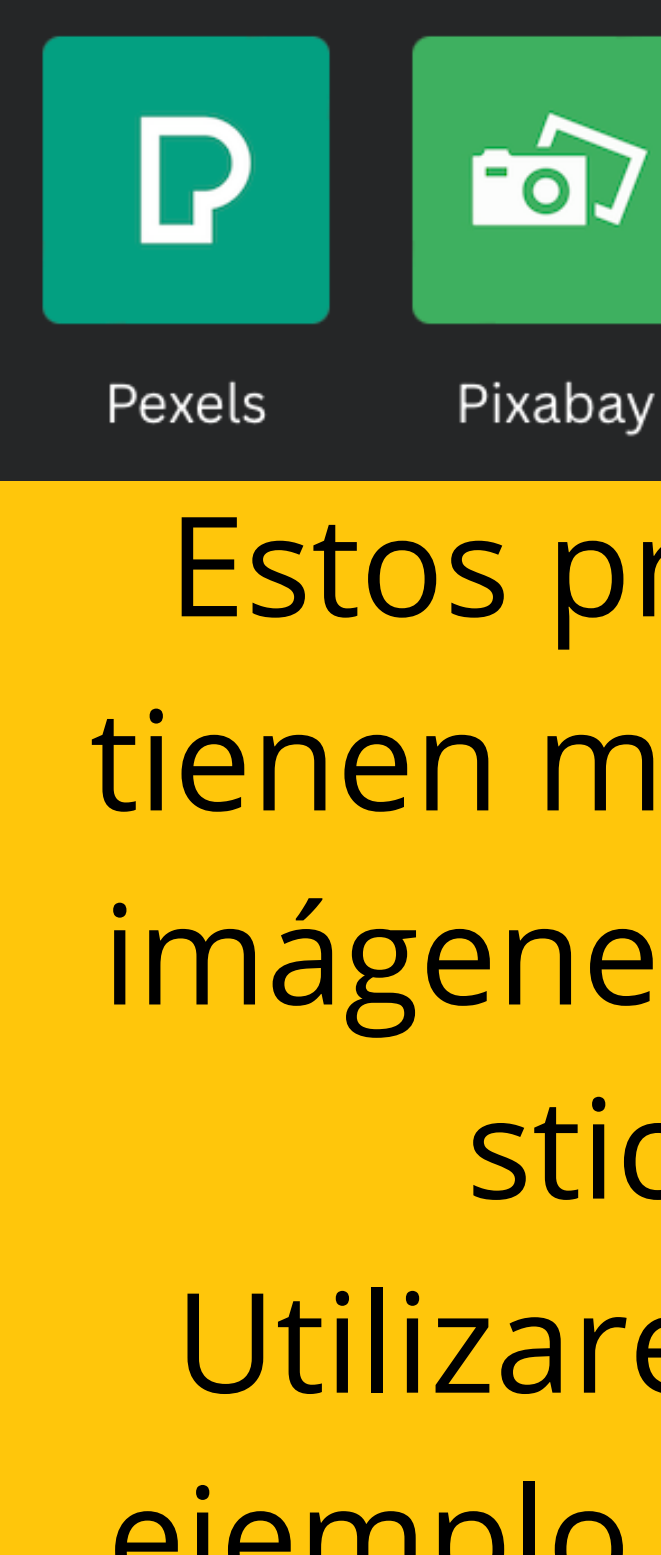

Stipop Pixton Estos programas tienen muy buenas imágenes, vídeos y stickers **Utilizaremos por** ejemplo "Pixabay"

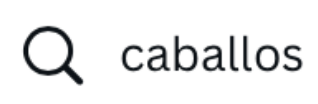

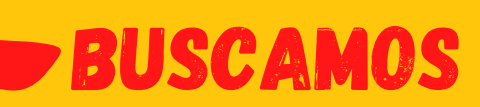

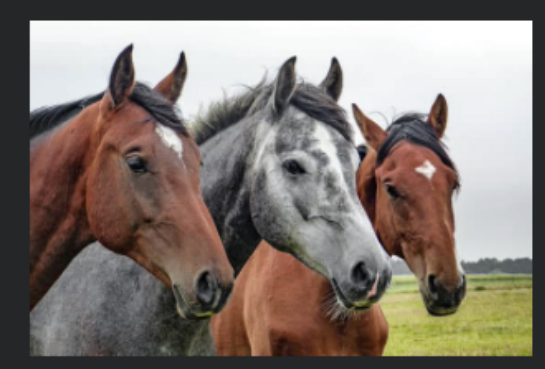

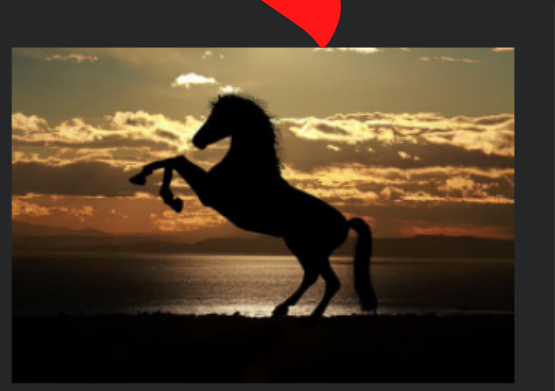

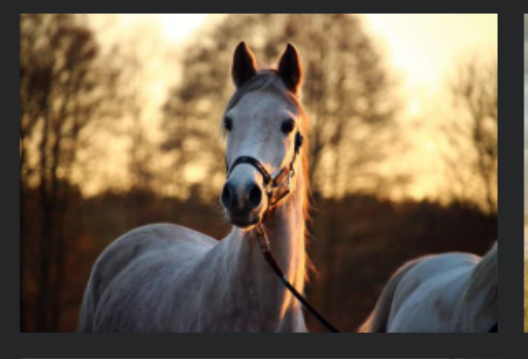

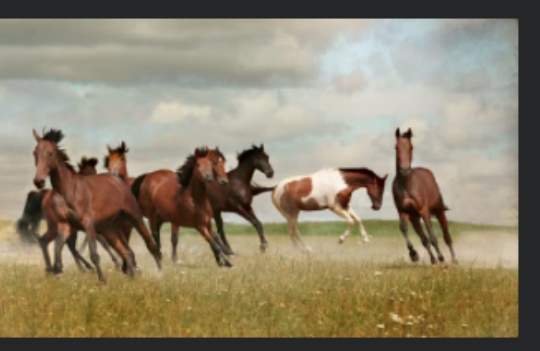

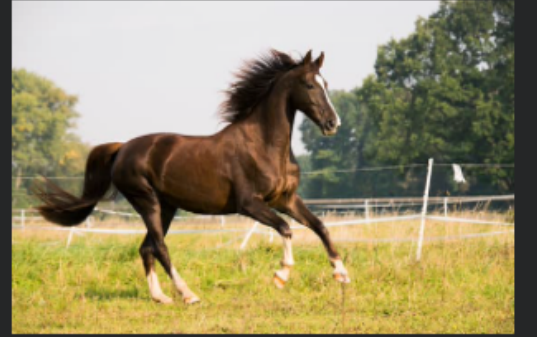

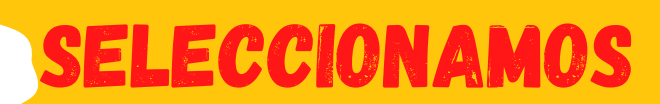

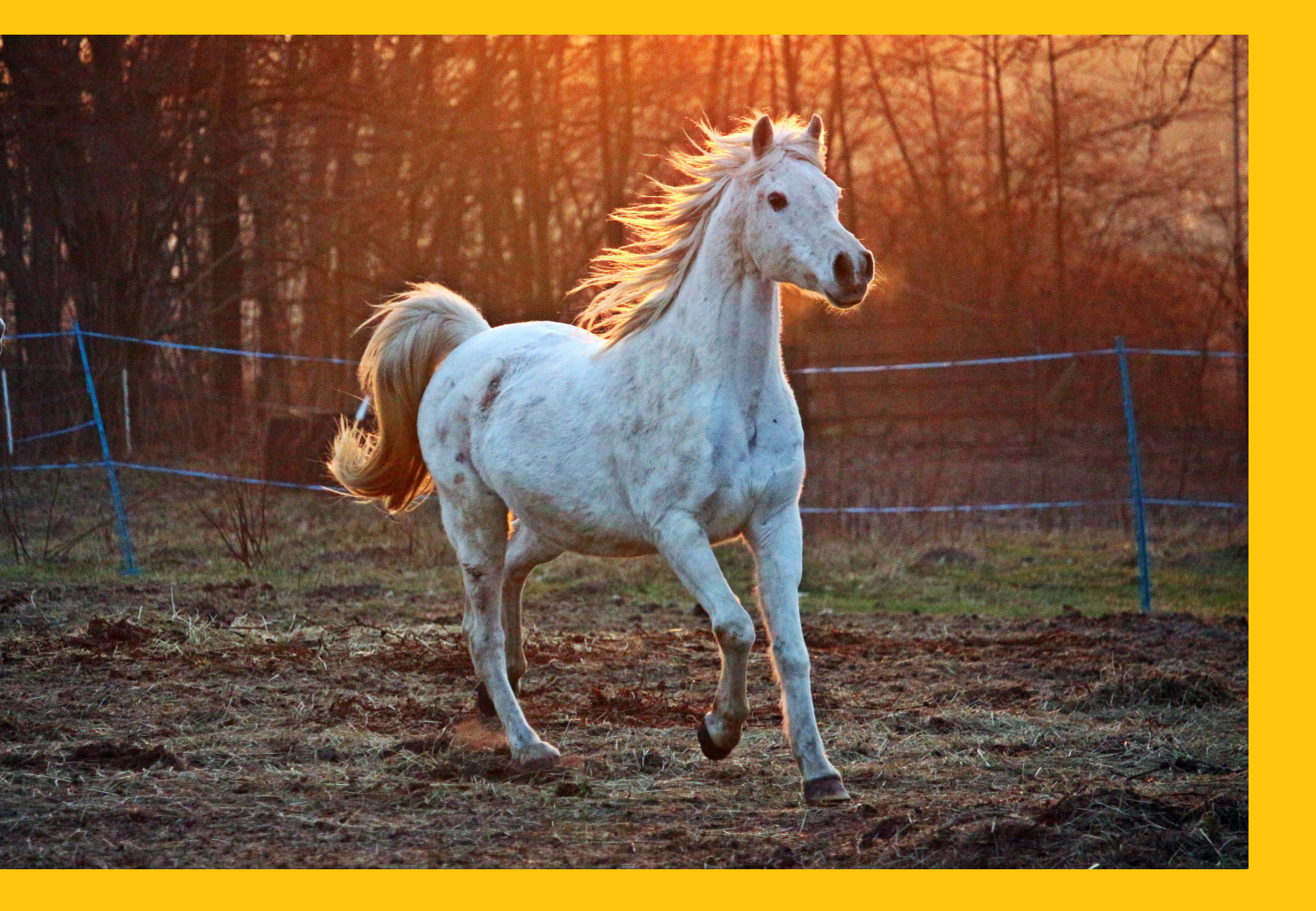

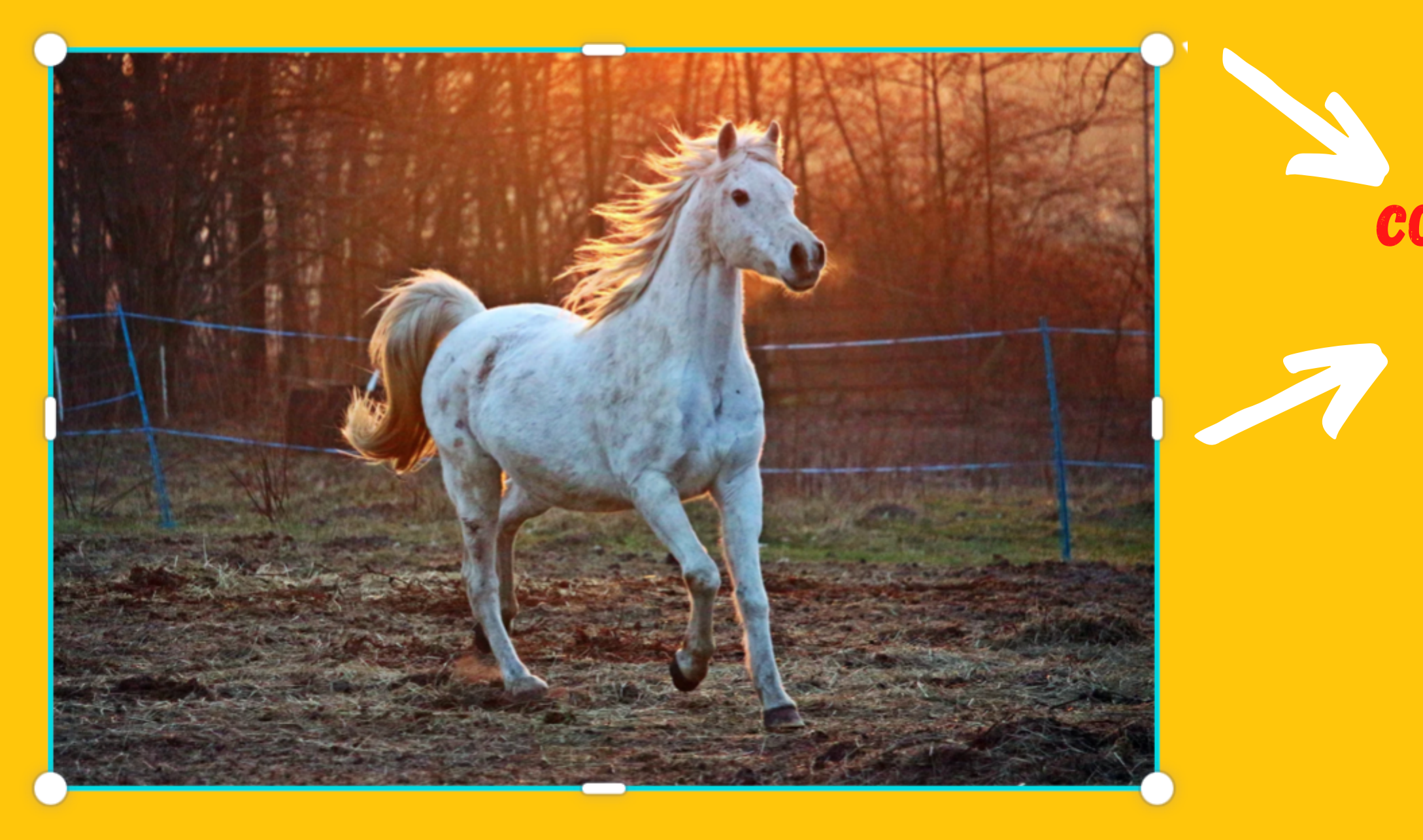

## SI LA QUEREMOS UTILIZAR COMO FONDO SELECCIONAMOS LA IMAGEN - BOTÓN DERECHO DEL RATÓN Y MARCAMOS "REEMPLAZAR FONDO"

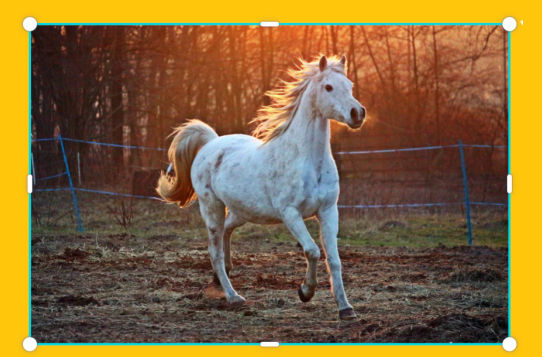

## CON LOS TIRADORES CAMBIAMOS EL TAMAÑO

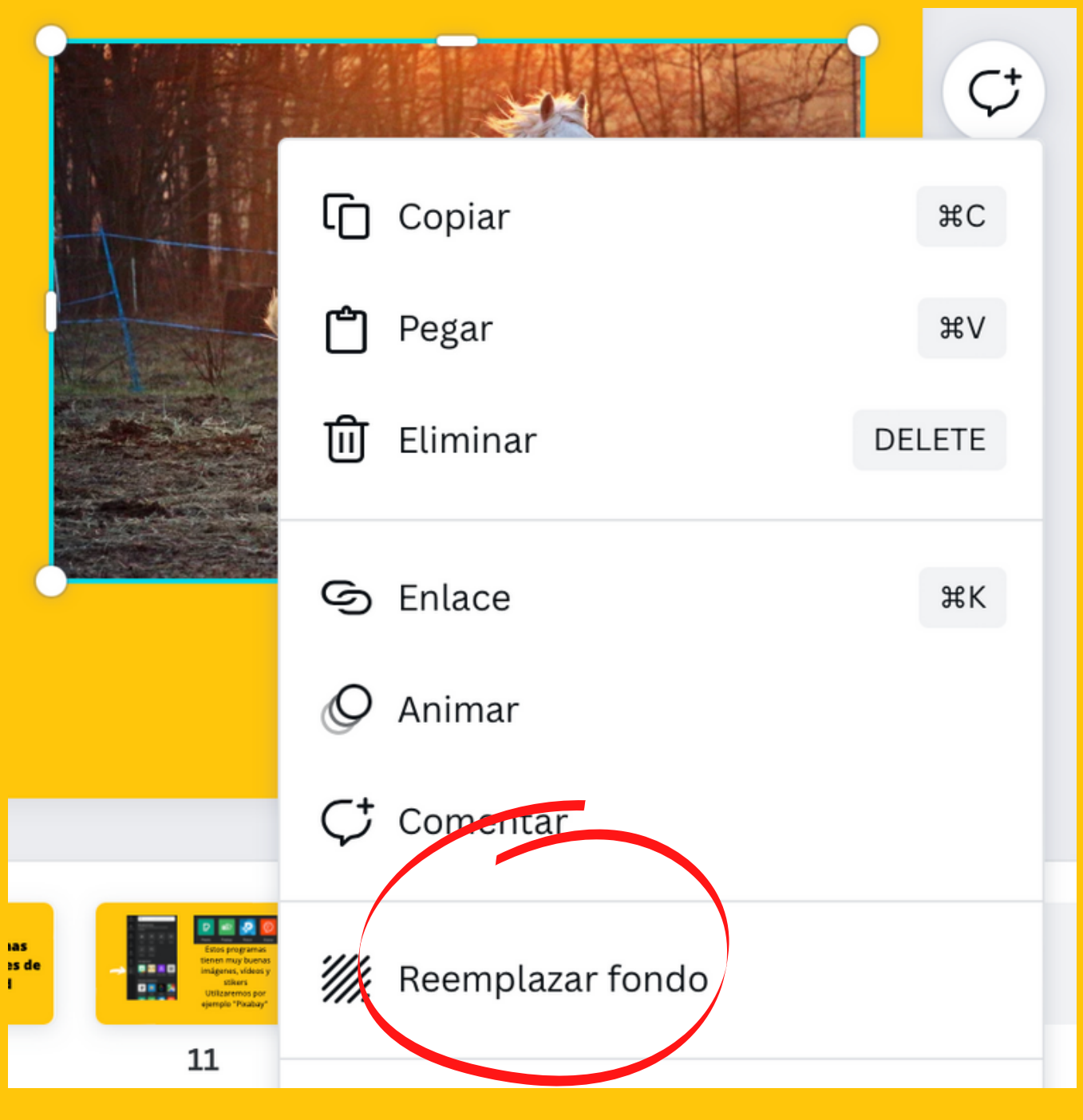

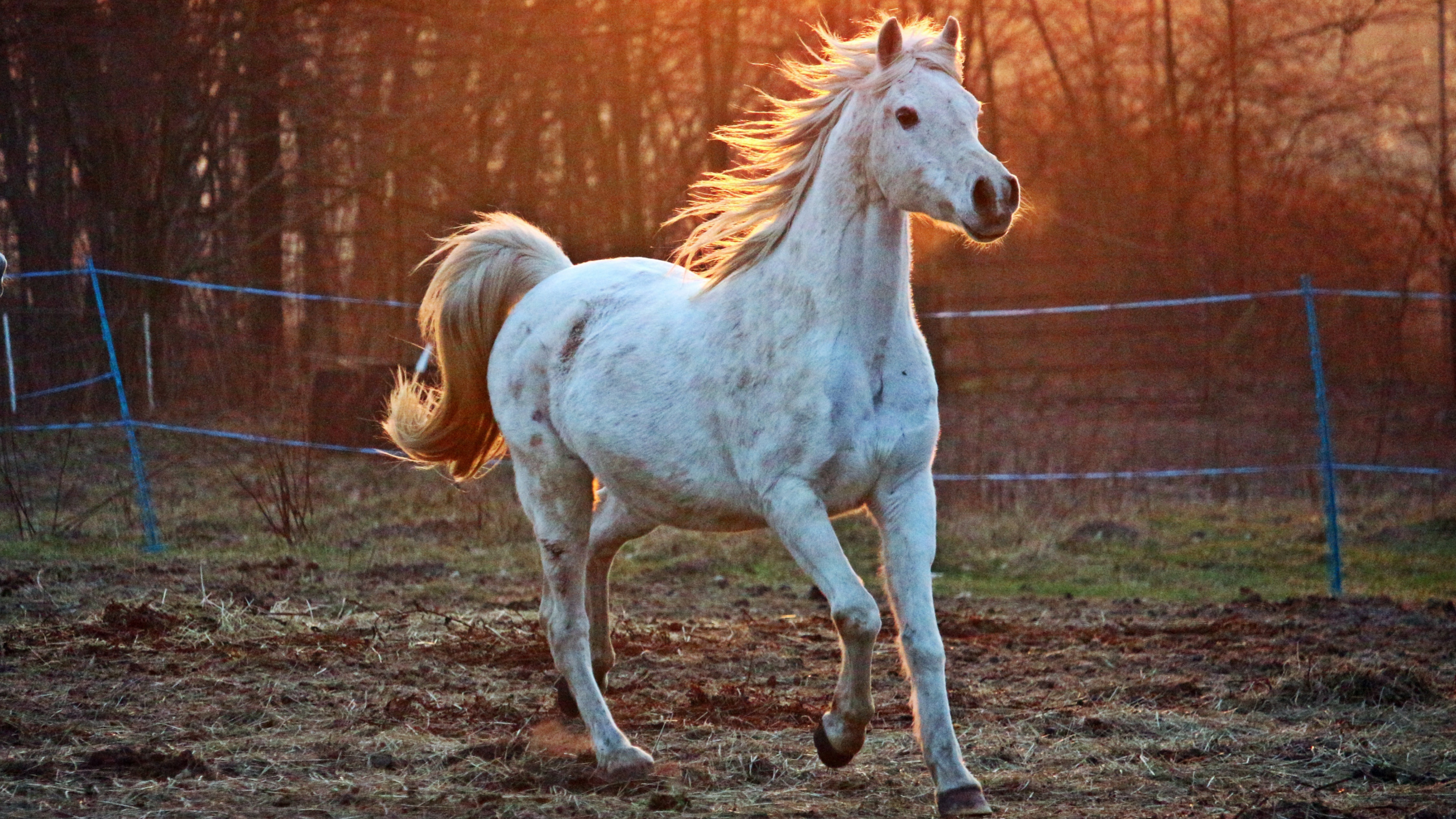

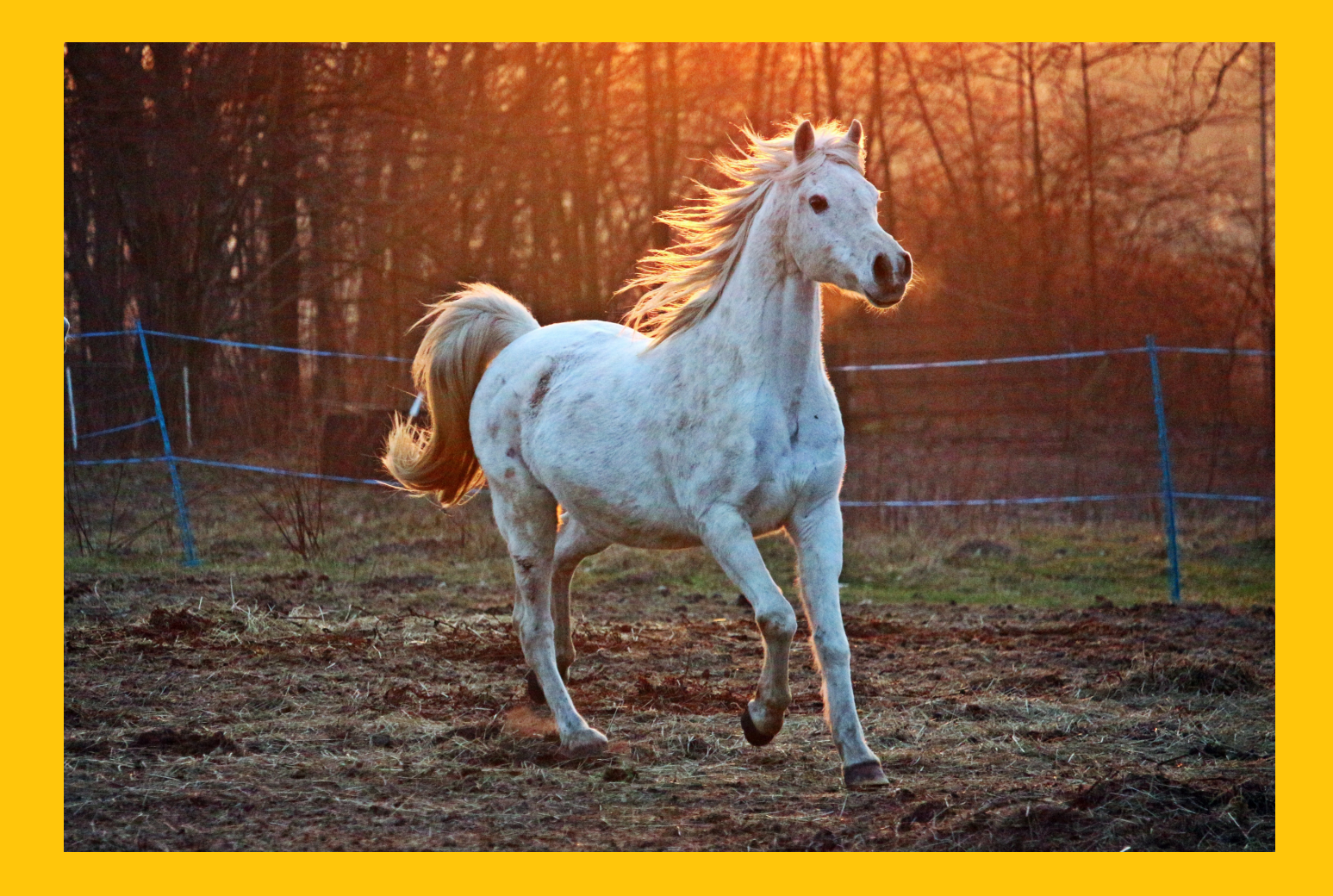

## SI QUEREMOS ELIMINAR EL FONDO. SELECCIONAMOS LA IMAGEN Y LE DAMOS A EDITAR IMAGEN

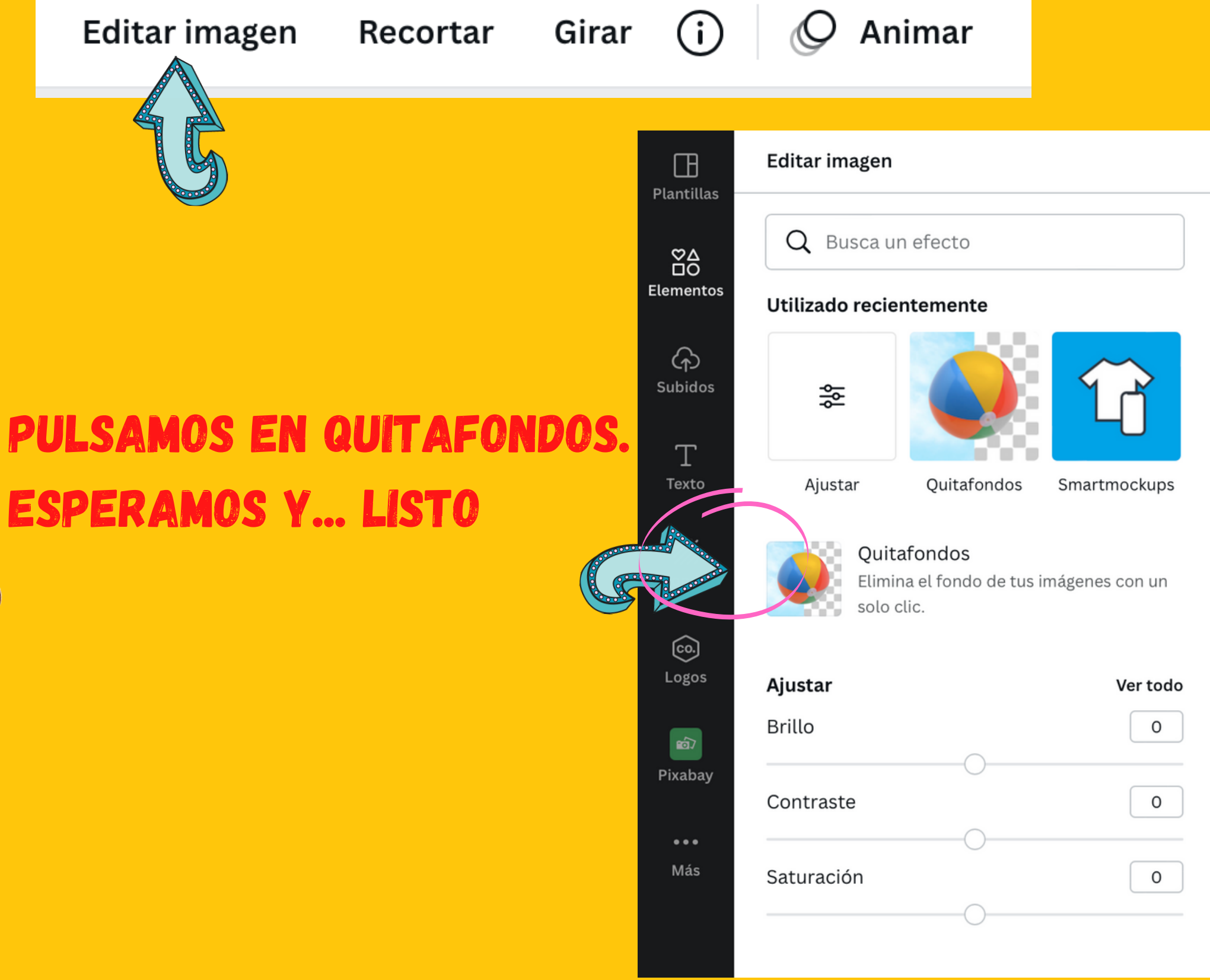

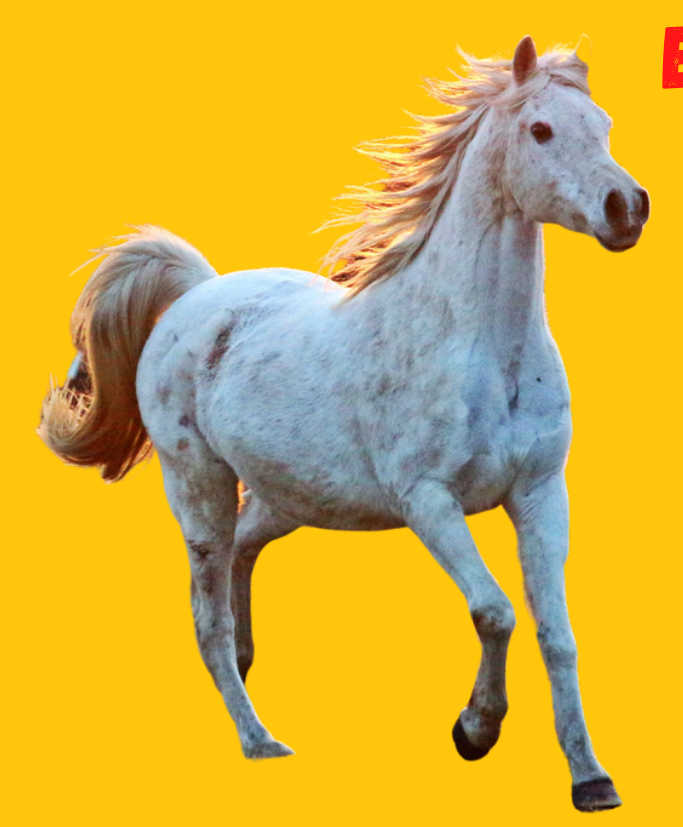

# PODEMOS MODIFICAR PARÁMETROS DE LA IMAGEN CON LOS FILTROS

| Ajustar      |                        | Ver todo               |
|--------------|------------------------|------------------------|
| Brillo       |                        | 0                      |
| Contraste    | 0                      | 0                      |
| Saturación   | 0                      | 0                      |
| Filtros      |                        | Ver todo               |
| <b>C</b>     |                        | >                      |
| Epic         | Festive                | Summer                 |
| Smartmockups | i                      | Ver todo               |
|              | YOUR<br>DESIGN<br>HERE | YOUR<br>DESIGN<br>HERE |

Phone 2

Laptop 5

Greeting card 1

## SELECCIONAMOS LA IMAGEN – EDITAR IMAGEN

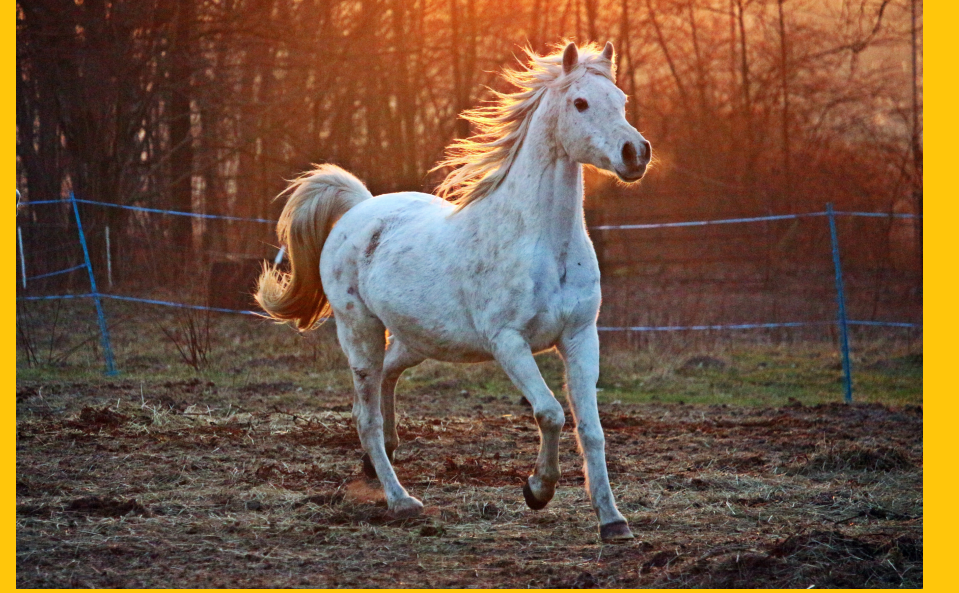

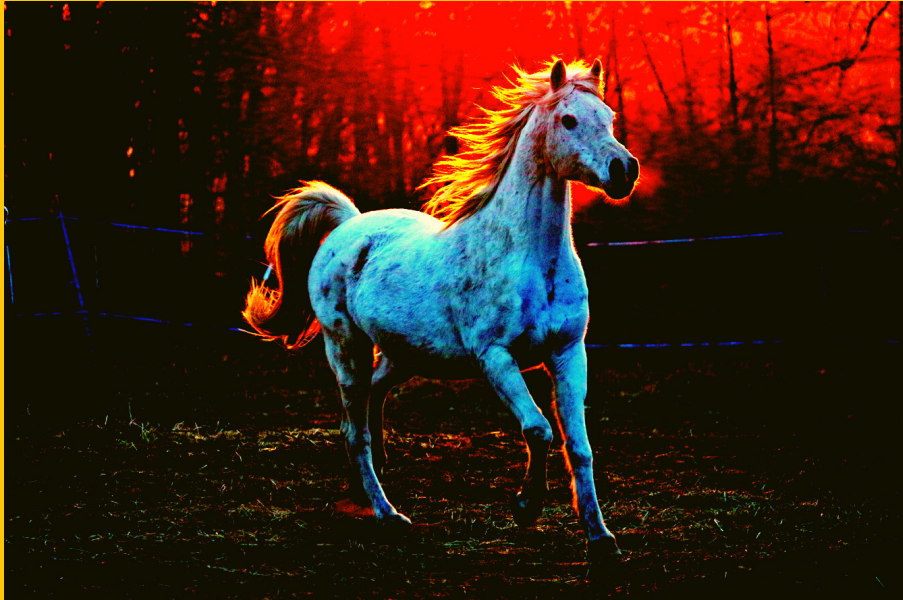

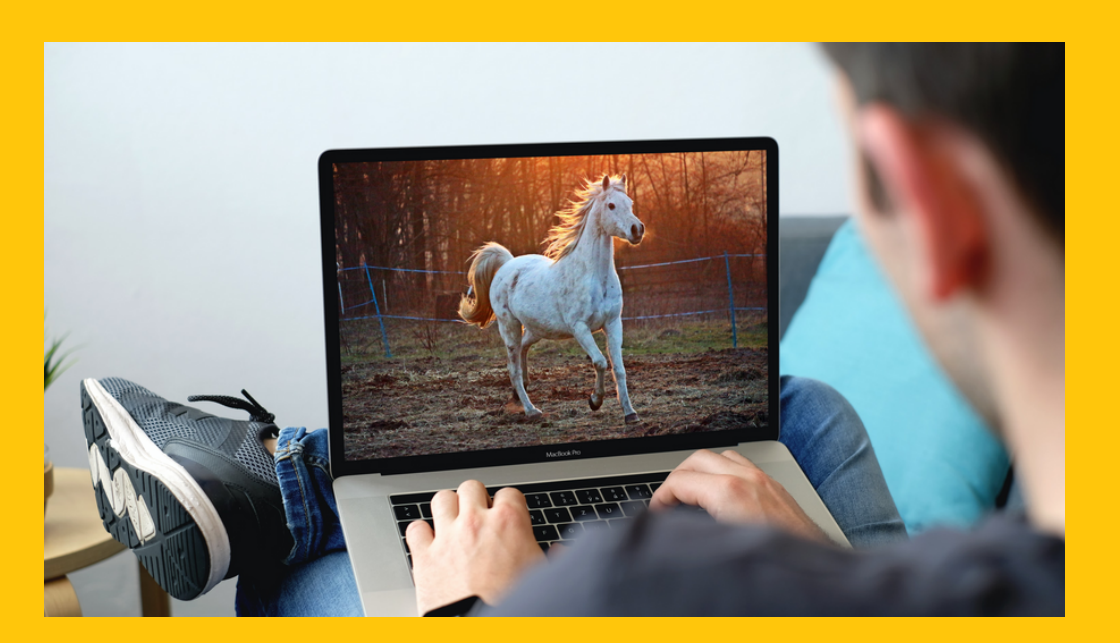

# Elementos

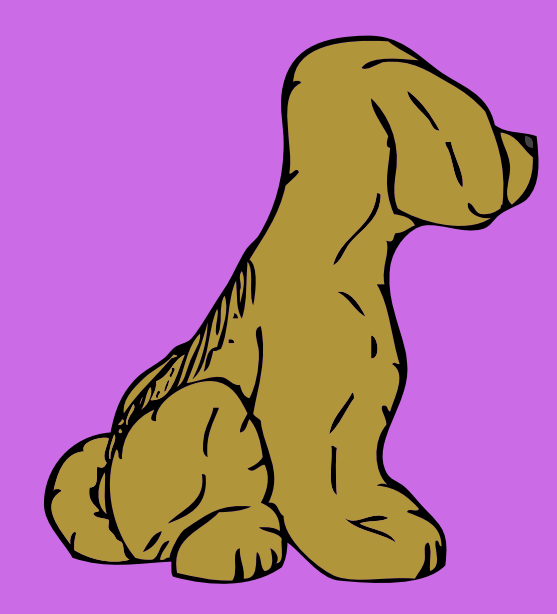

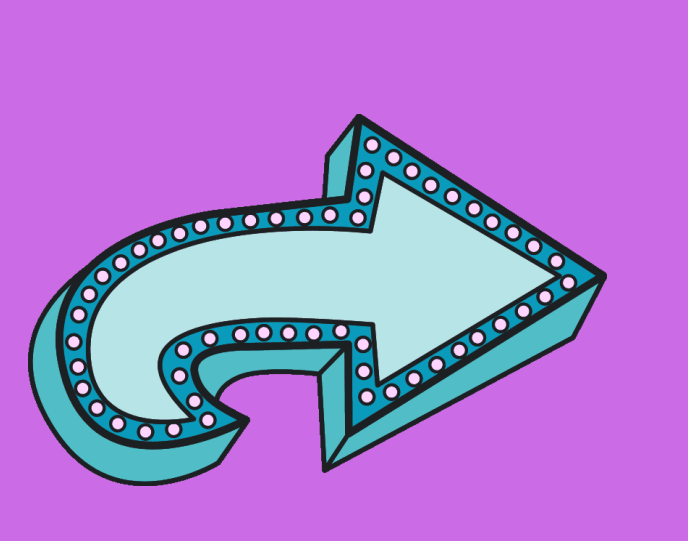

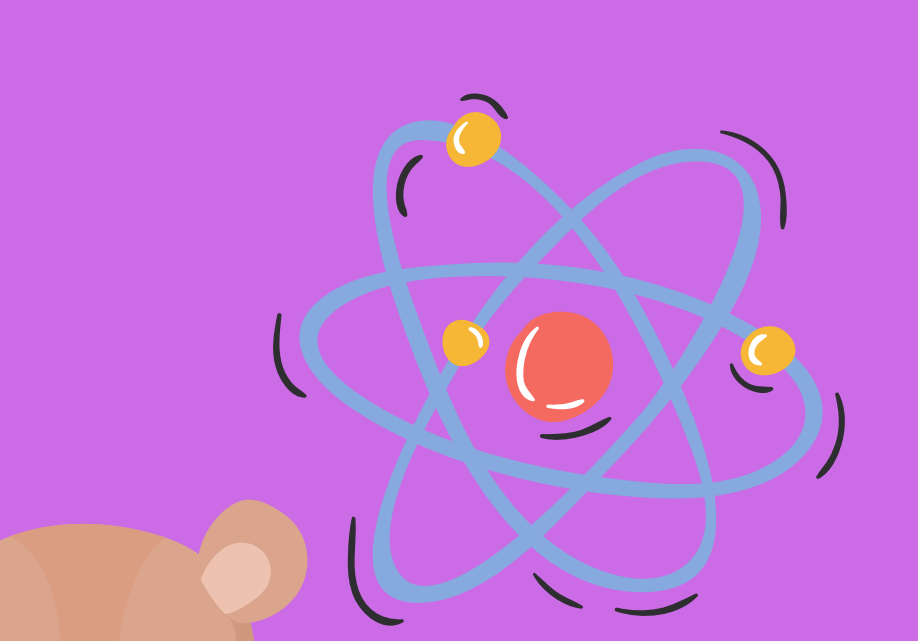

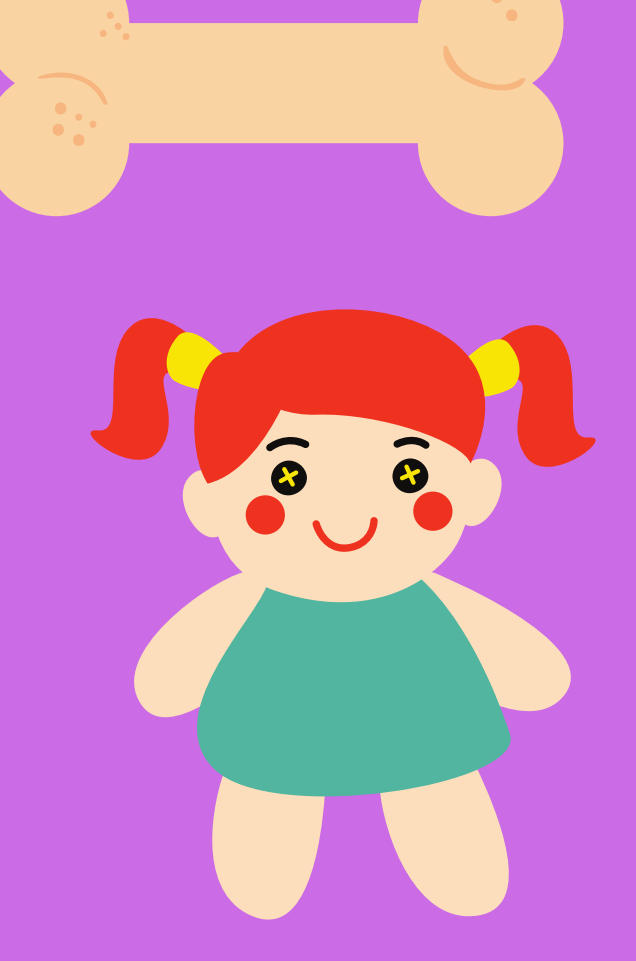

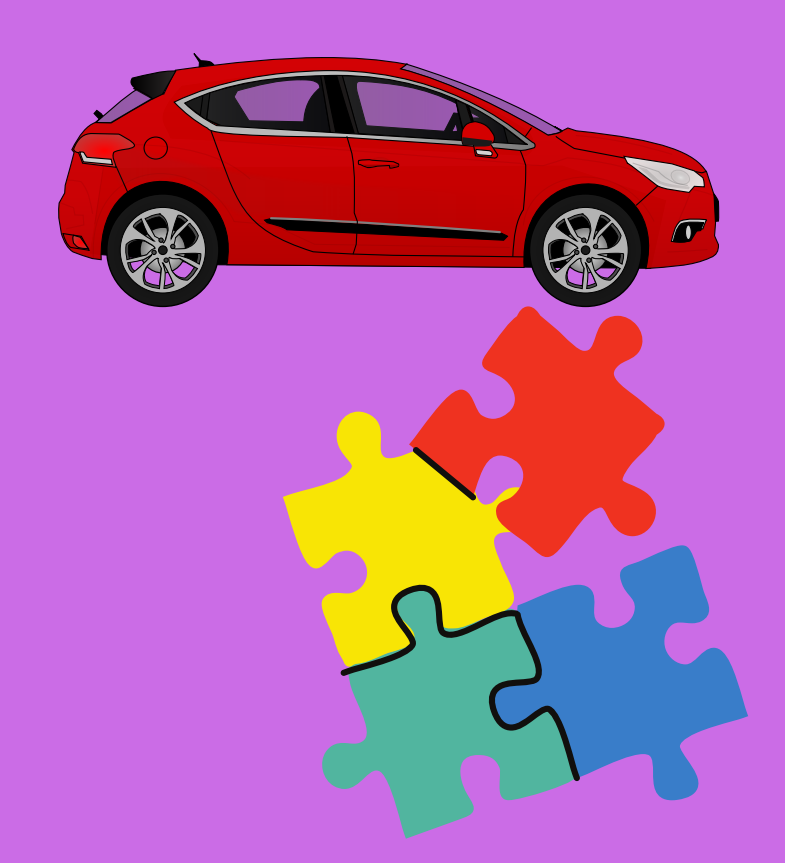

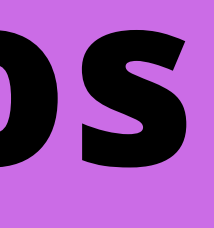

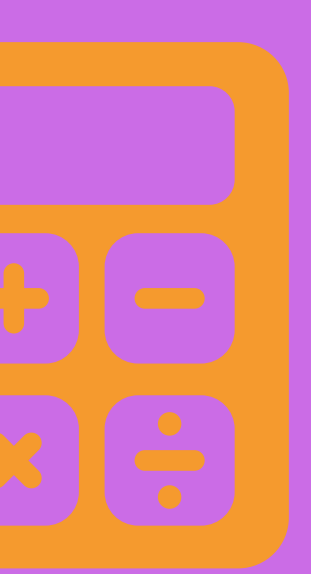

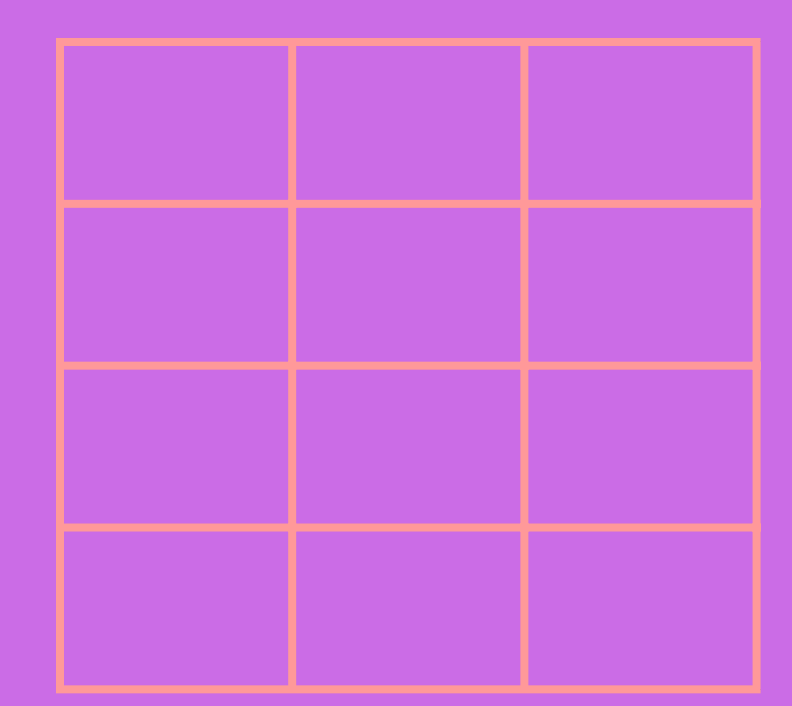

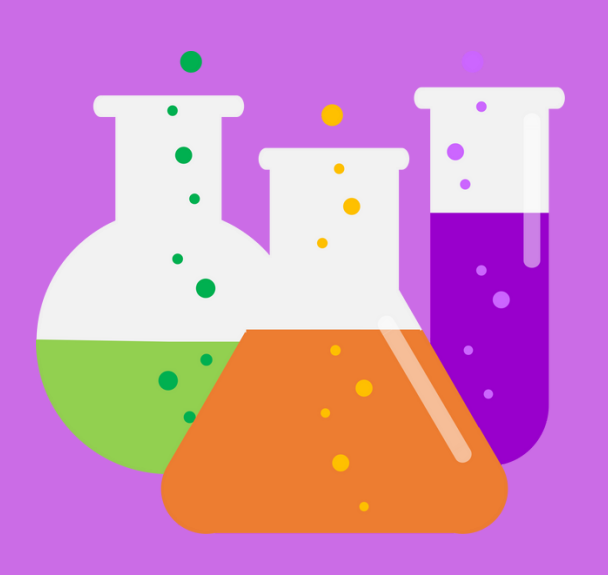

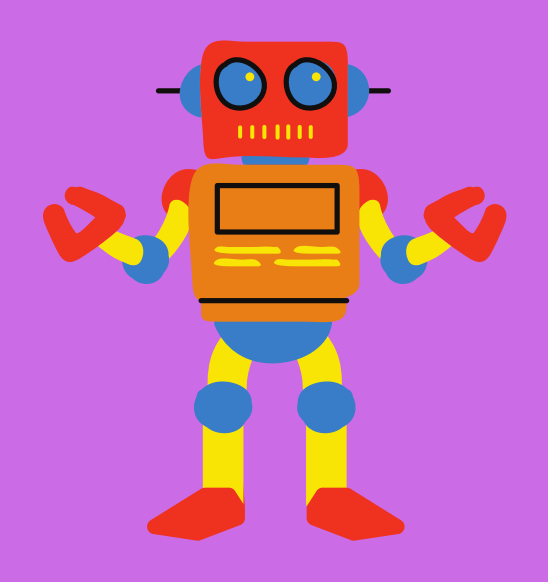

## LOS ELEMENTOS

SON UN GRUPO ENORME DE RECURSOS. HAY IMÁGENES VECTORIALES QUE PODEMOS MODIFICAR SU COLOR Y TODO TIPO DE DIEUJOS RELACIONADOS CON LA TAREA QUE VAYAMOS A REALIZAR.

EN EL BUSCADOR PONDREMOS LO QUE NEGESITAMOS PARA NUESTRA FICHA, PRESENTACIÓN, PÓSTER...

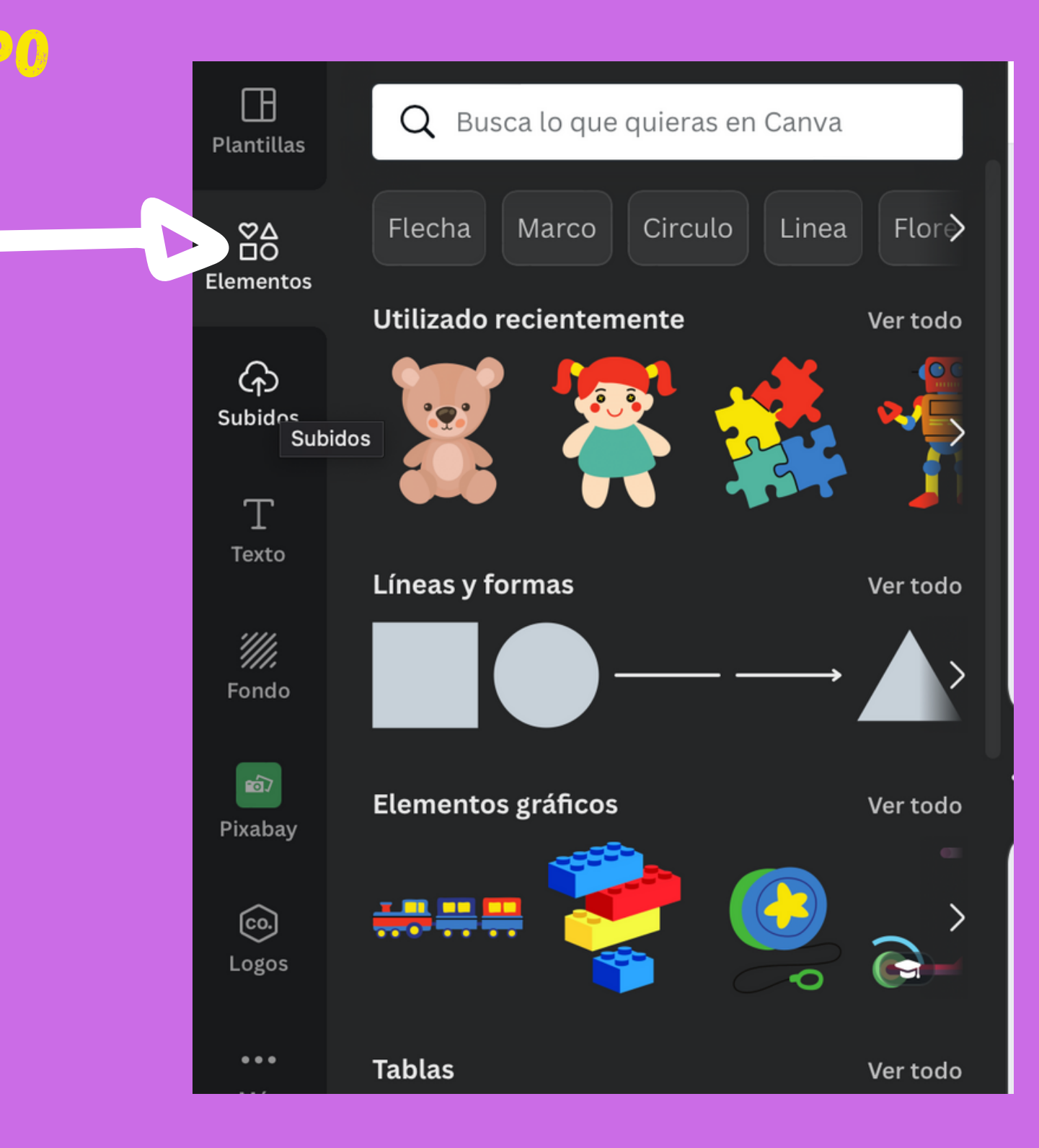

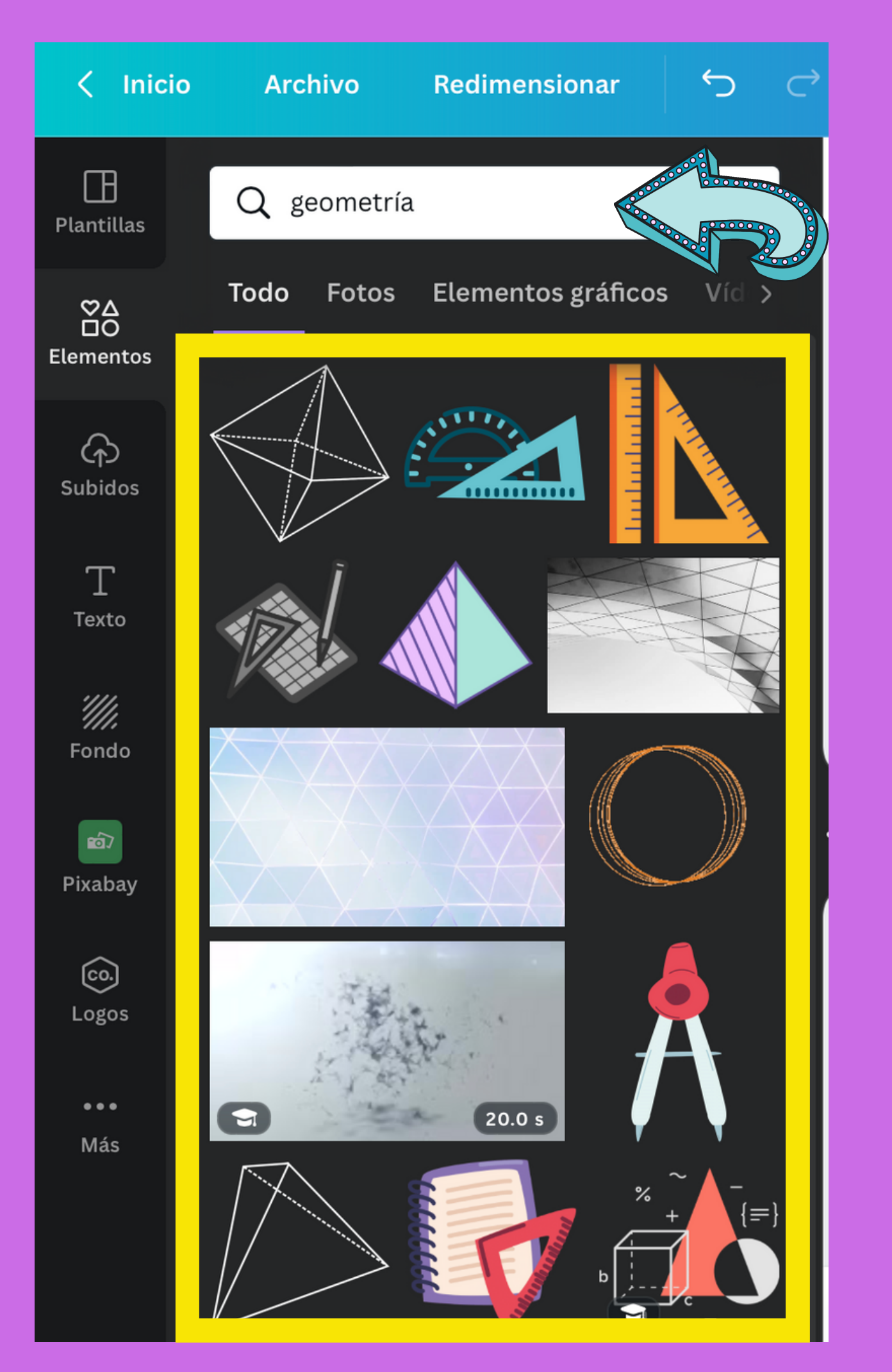

# A ESTE DIBUJO PODEMOS GAMBIARLE LOS GOLORES SELECCIONAREMOS LA IMAGEN V VEREMOS LOS COLORES QUE APAREGEN ARRIDA A LA IZO.

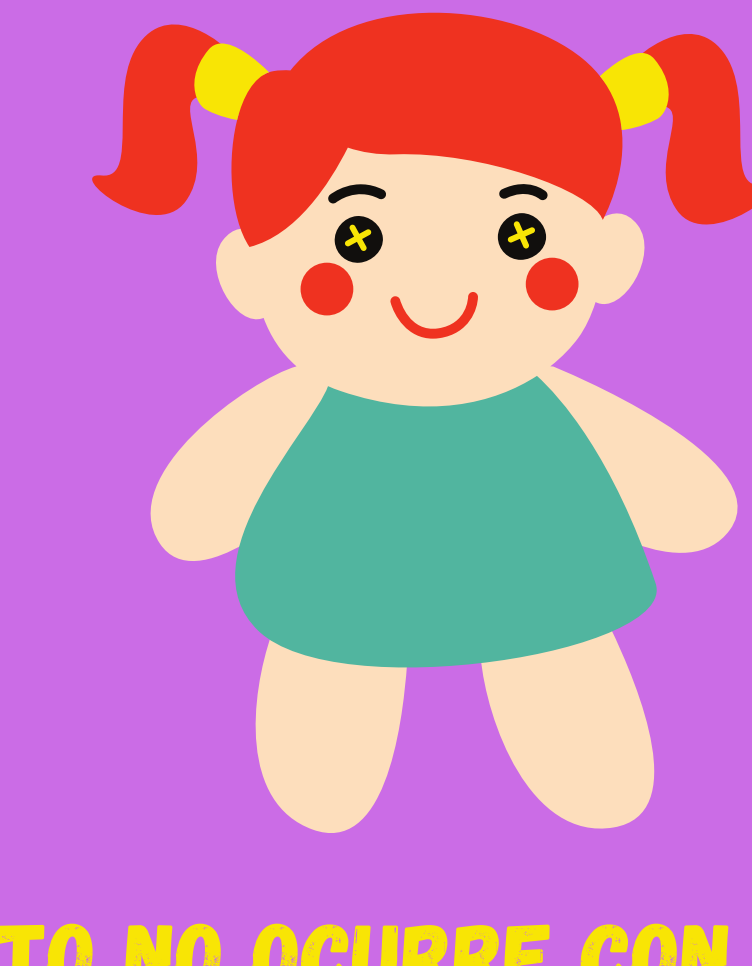

# ESTO NO OCURRE CON TODAS LAS MÁGENES VECTORIALES

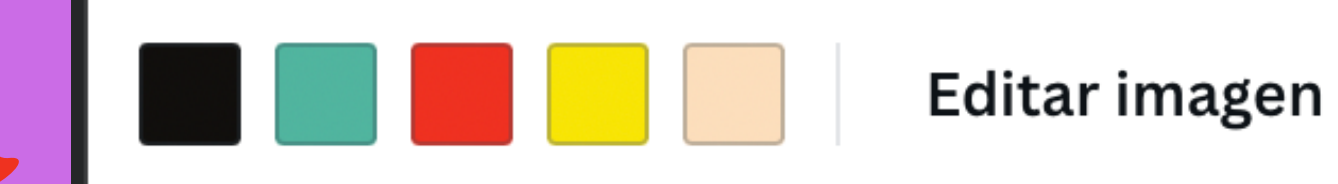

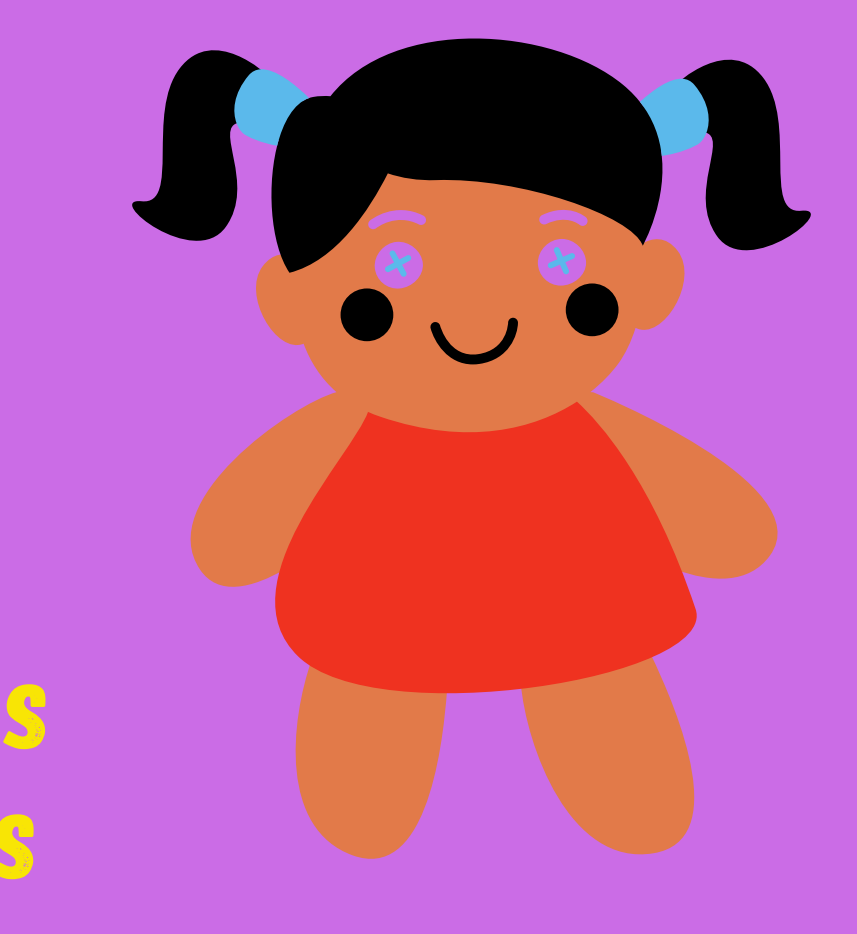

# MOVER, AGRUPAR Y BLOQUEAR OBJETOS

CANVA TRABAJA POR CAPAS, ES DECIR, SI PONEMOS POR EJEMPLO UN RECTÁNGULO CON RELLENO ENCIMA DE UN TEXTO, EL TEXTO NO SE VERÁ. SERÁ NECESARIO CAMBIAR LA POSICIÓN.

CUANDO MOVEMOS OBJETOS O DISEÑAMOS ES POSIBLE QUE MUEVA UNO DE ELLOS Y NO EL QUE QUERÍA MOVER. ESTO NOS HACE PERDER TIEMPO. POR ESO AGRUPAMOS

TAMBIÉN PODEMOS BLOQUEAR OBJETOS PARA EVITAR MOVERLOS SIN QUERER DENTRO **DE NUESTRO DISEÑO** 

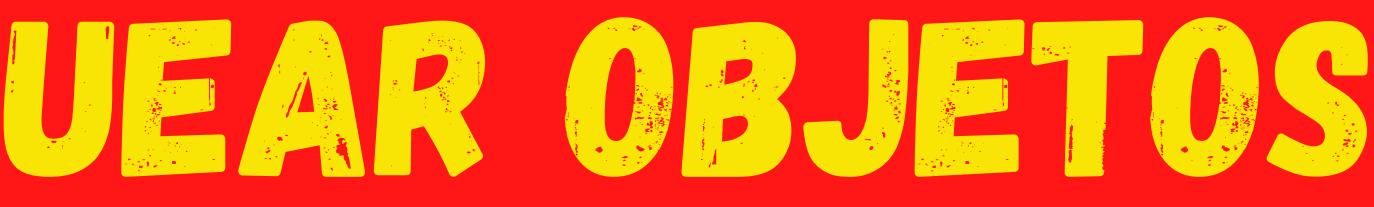

# 2COMO MOVER UN TEXTO, UNA IMAGEN O UN OBJETO?

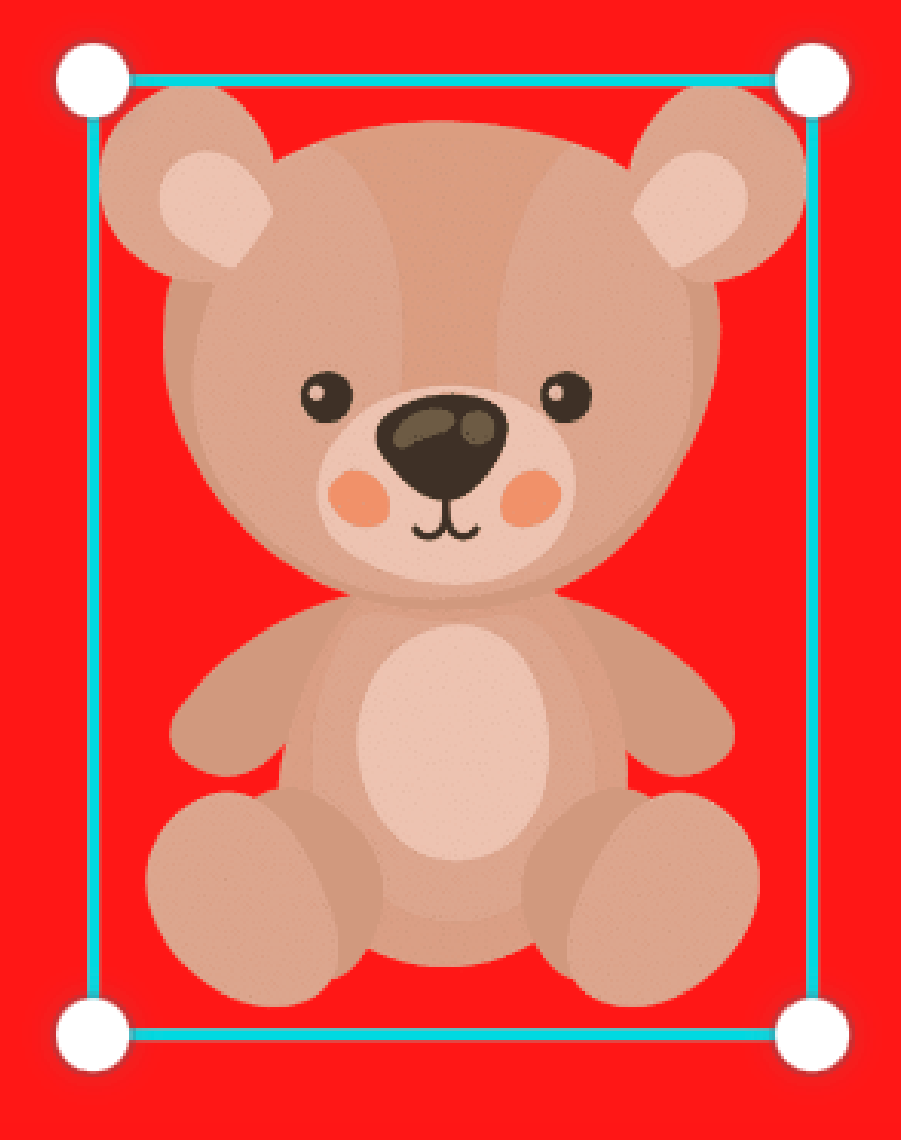

SI COLOCAMOS EL RATÓN ENCIMA DE LA IMAGEN SELECCIONADA PODREMOS MOVERLA DONDE QUERAMOS. AL SELECCIONAR NOS APARECE ESTO  $\zeta$ 

AQUÍ PODEMOS GIRAR LA SELECCIÓN

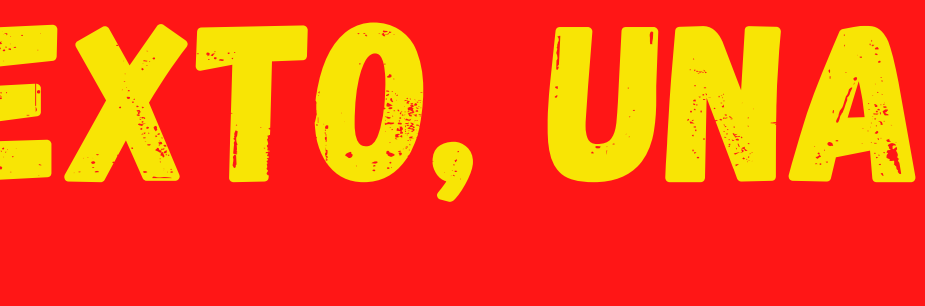

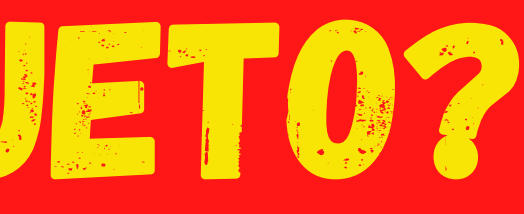

AQUÍ PODEMOS **MOVER LA SELECCIÓN** DONDE QUERAMOS

# AGRUPAR Y DESAGRUPAR

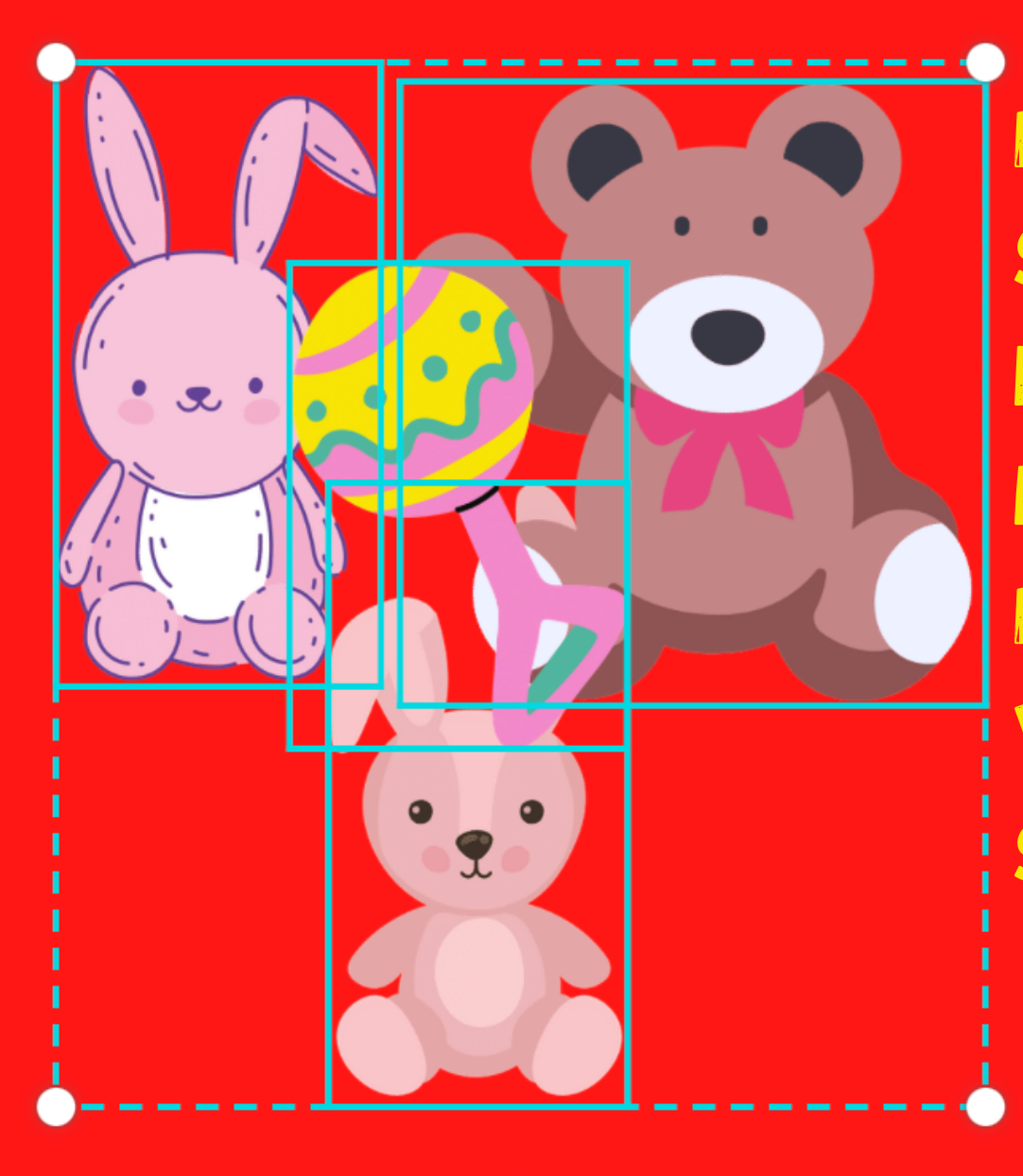

(2)

PARA AGRUPAR OBJETOS SELECCIONAREMOS TODOS LOS OBJETOS PINCHANDO DONDE NO HAYA NADA. PULSAMOS BOTÓN IZQ. DEL RATÓN Y ARRASTRAMOS HASTA SELECCIONAR TODOS LOS OBJETOS

UNA VEZ SELECCIONADOS

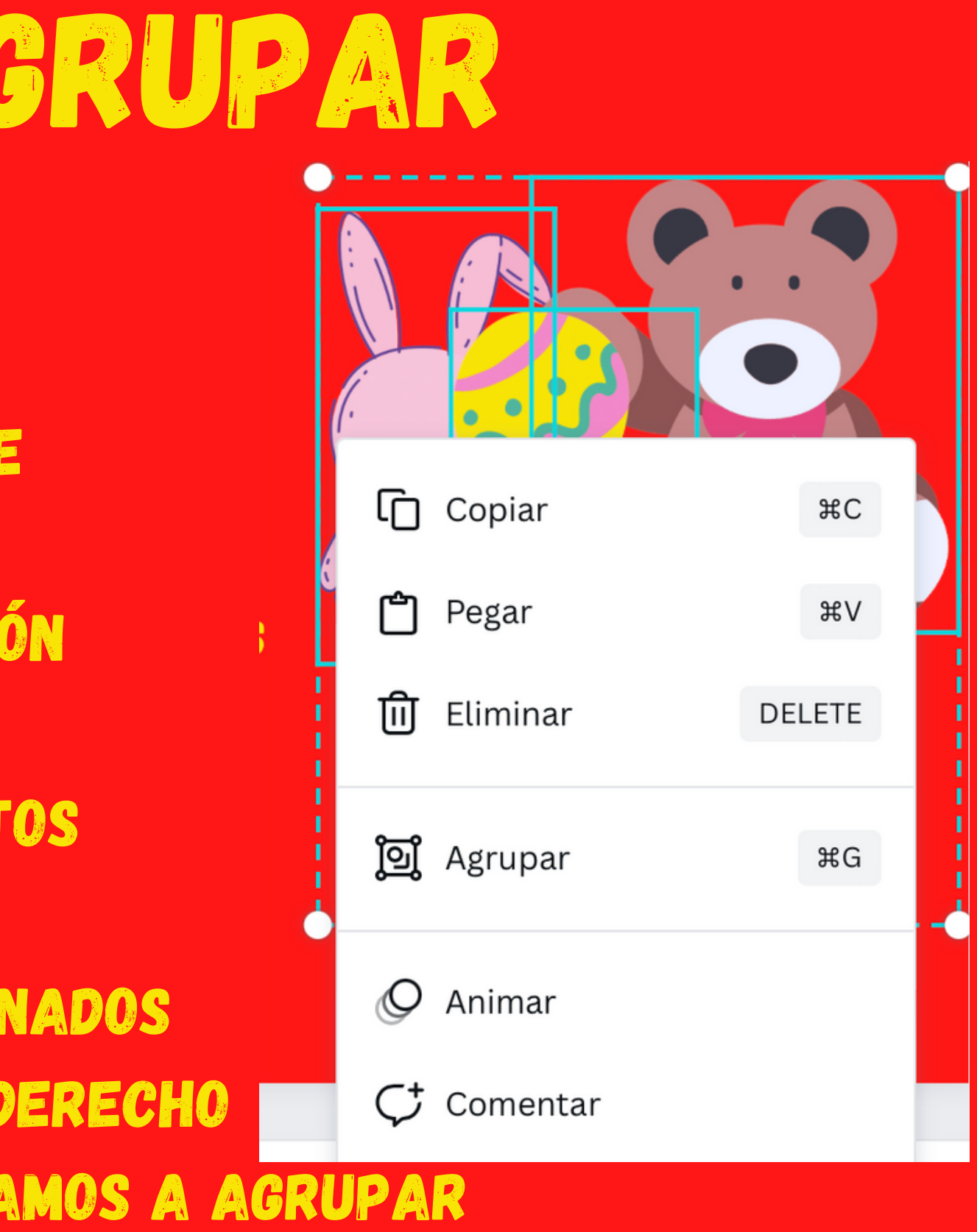

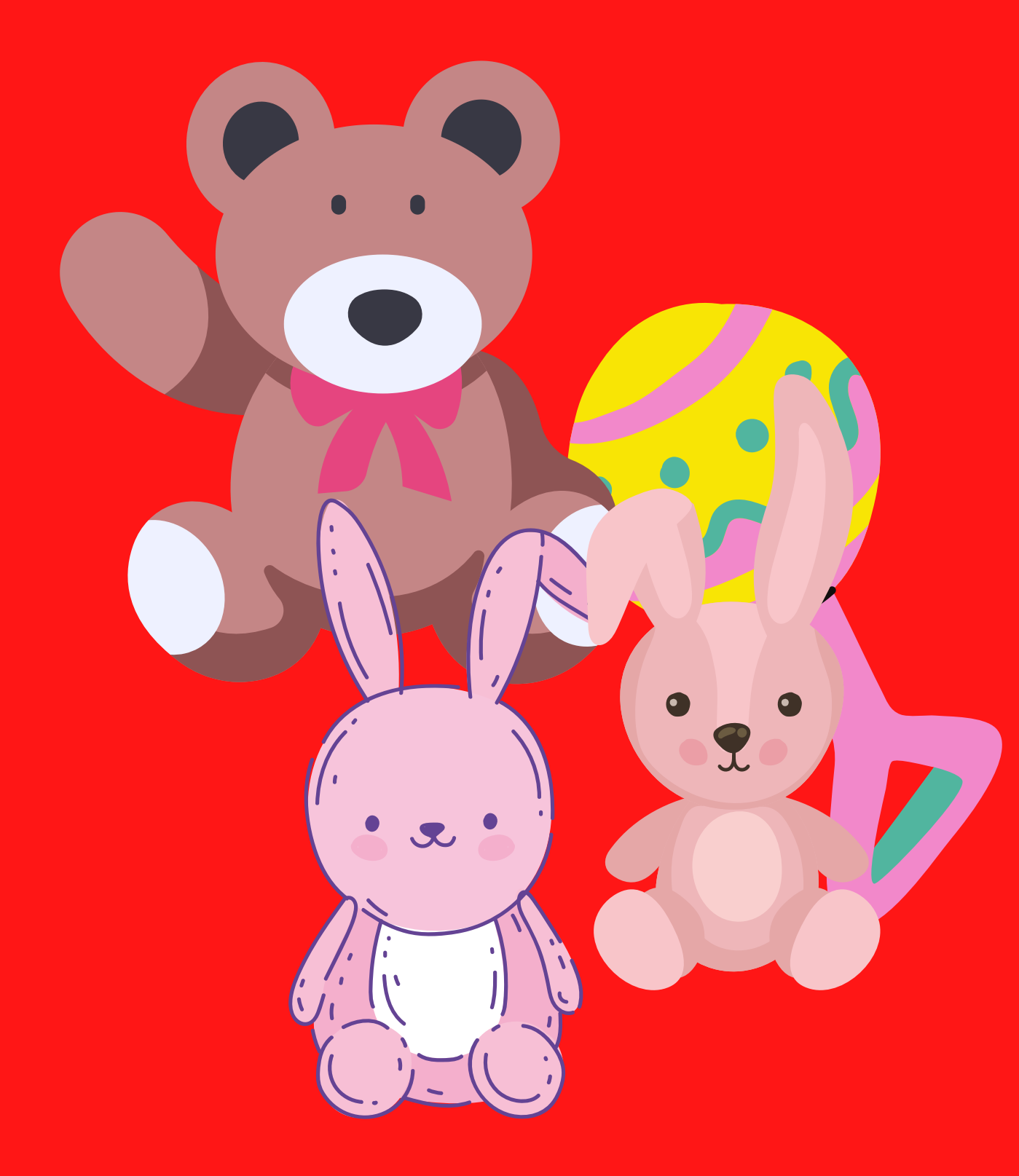

## SI ESTÁN AGRUPADOS, MOVEREMOS TODOS LOS OBJETOS DE UNA SOLA VEZ.

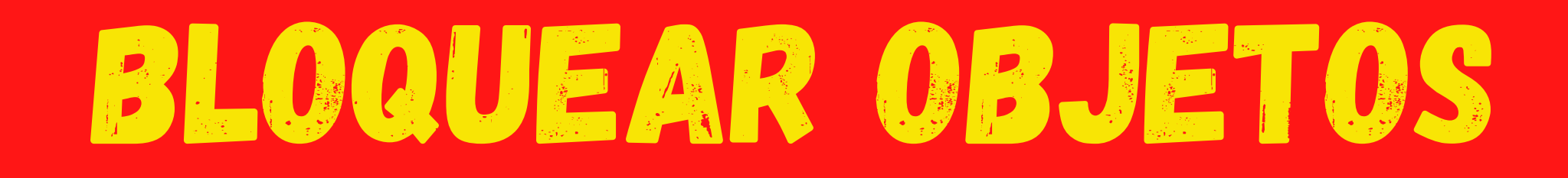

CUANDO DISEÑAMOS UNA FICHA CON VARIAS CAPAS, ES NECESARIO IR BLOQUEANDO LOS OBJETOS PARA EVITAR QUE SE NOS MUEVAN SIN QUERER Y NOS OBLIGUE A TRABAJAR DOS VECES, PARA VOLVERLO A COLOCAR EN EL LUGAR QUE ESTABA.

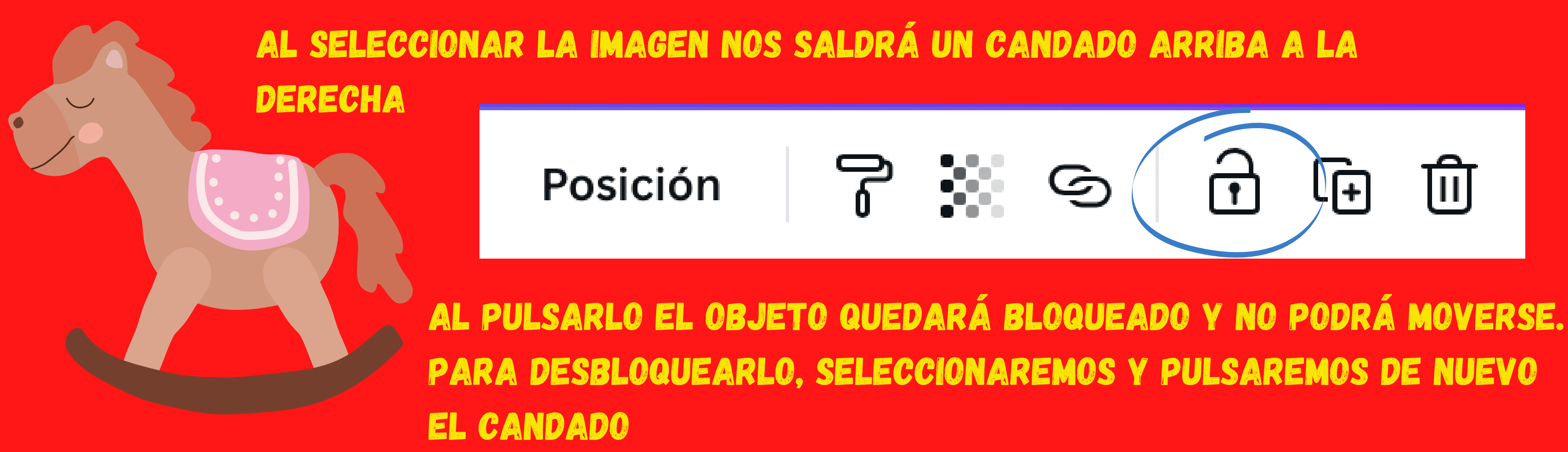

# OTRAS HERRAMENTAS

CUANDO UTILIZAMOS UNA IMAGEN **NOS APARECEN TRES PUNTOS ARRIBA** A LA DERECHA QUE NOS PERMITE ACCEDER **A OTRAS HERRAMIENTAS.** 

AL PULSAR SOBRE LOS PUNTOS NOS SALEN ESTAS HERRAMIENTAS

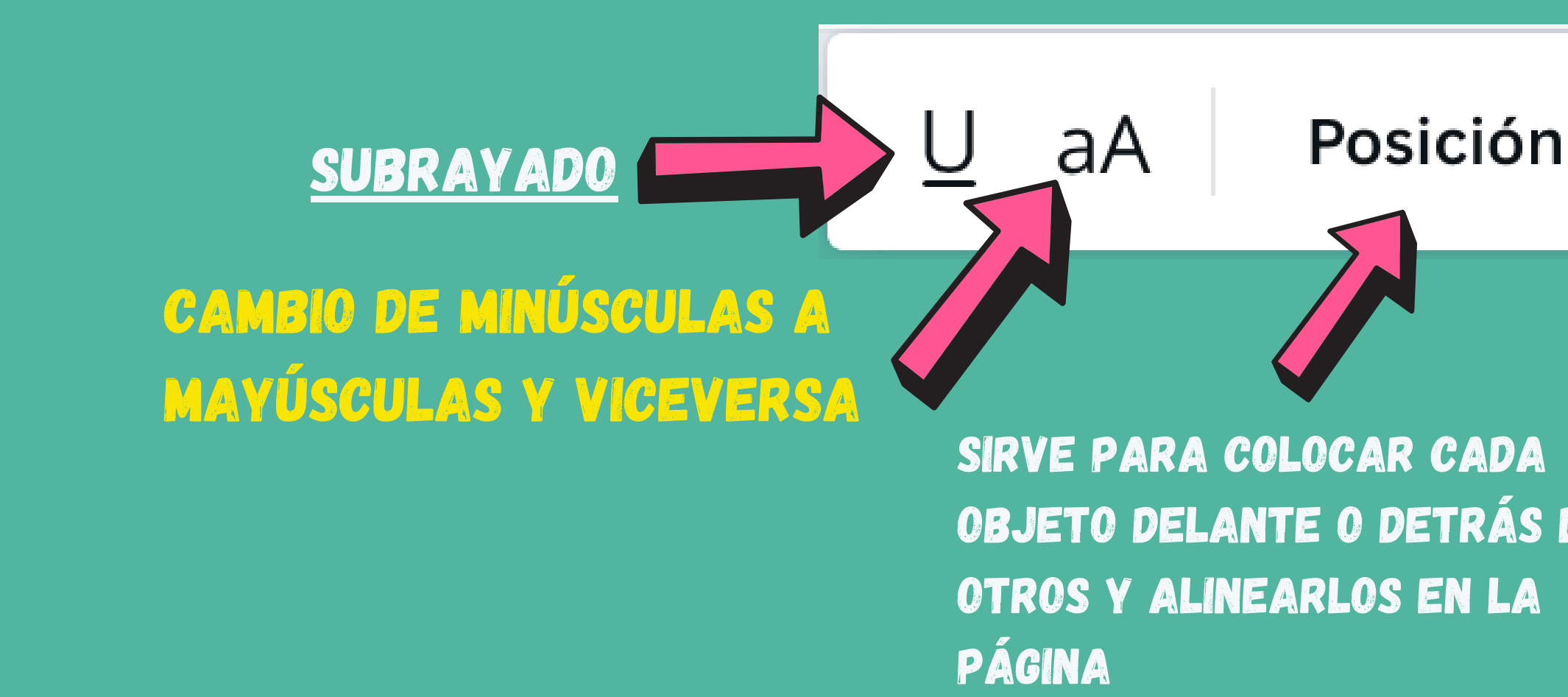

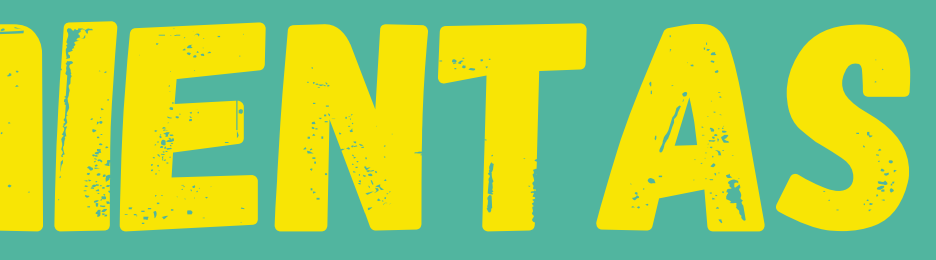

### TRANSPARENCIA: CAMBIA LA OPACIDAD DE UNA FOTO, UN **ELEMENTO O UN TEXTO**

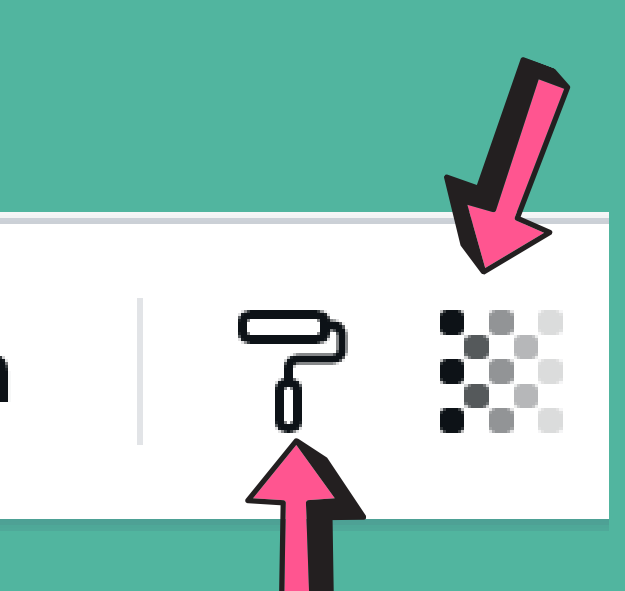

SI TIENES UN TEXTO O UN EFECTO EN UNA FOTO Y OBJETO DELANTE O DETRÁS DE QUIERES HAGER LO MISMO EN OTRA. COPIA EL FORMATO Y AHORRAS TIEMPO.

## E.JENPLOS 구 Hola <u>Hola</u> Posición aA P hola HOLA Posición aA 7 Posición hola U aА HOLA hola HOLA Posición <u>U</u> aA

Posición aА

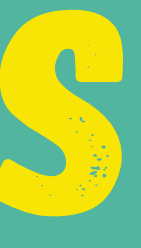

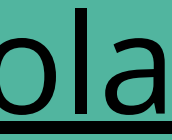

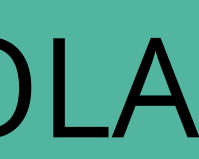

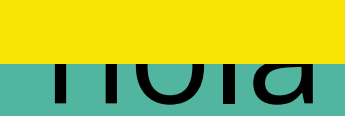

# IMAS OPCIONES!

SI PULSAMOS DE NUEVO EN LOS TRES PUNTOS DE ARRIBA A LA DERECHA, TAMBIÉN NOS APARECERÁN ESTAS HERRAMIENTAS.

ιĦ

NOS PERMITE ENLAZAR CUALQUIER **OBJETO (FOTO, ELEMENTO, TEXTO) A** OTRA DIAPOSITIVA O A UNA URL.

ESTA YA LA CONOCEMOS

NOS PERMITE DUPLICAR EL DISEÑO EN OTRA DIAPOSITIVA

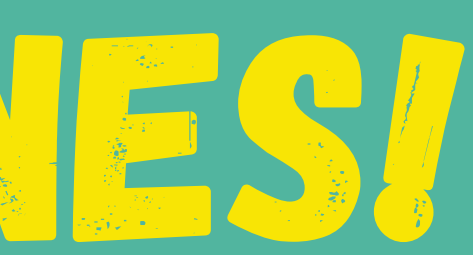

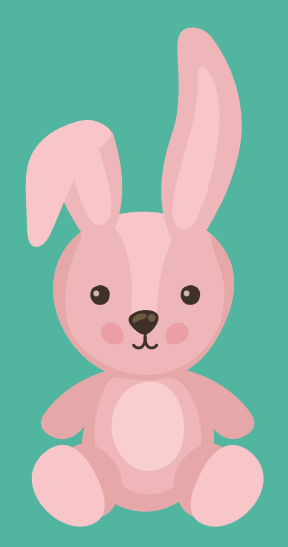

### Añadir un enlace o buscar

### Recientes

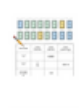

A4 – Diseño sin título

A4 (Landscape) - Diseño sin tí...

### Páginas en este documento

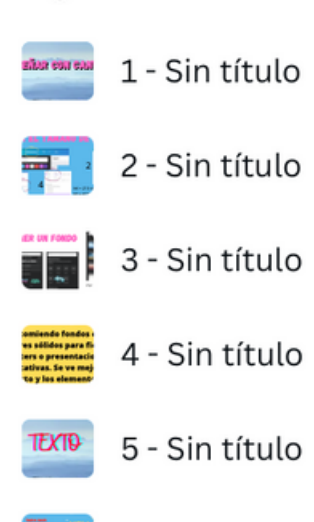

6 - Sin título

# 2015 DIEDO FAGEREN

# SENTA 28

O Animar

## MARCAR EL TIEMPO QUE DURARÁ CADA DIAPOSITIVA.

# Efectos (

CREAR UNA ANIMACIÓN EN CADA ELEMENTO

(\) 5.0 s i

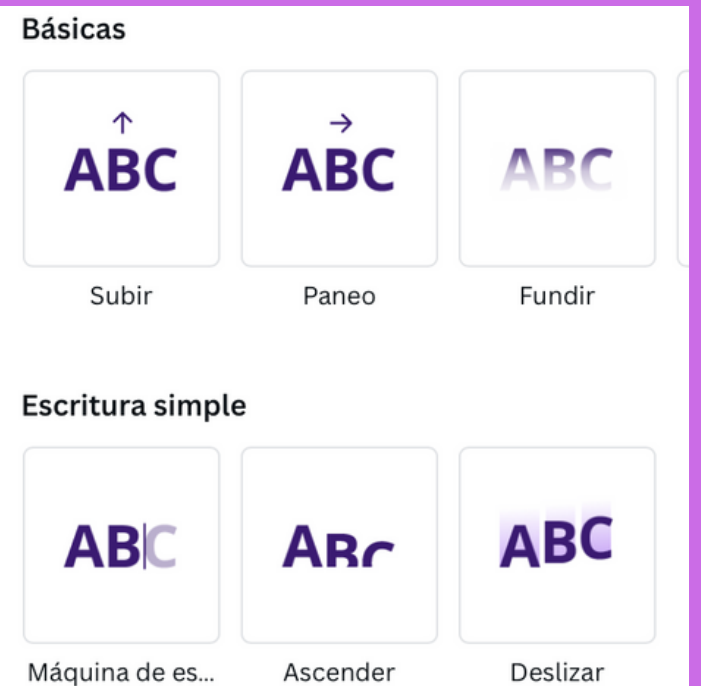

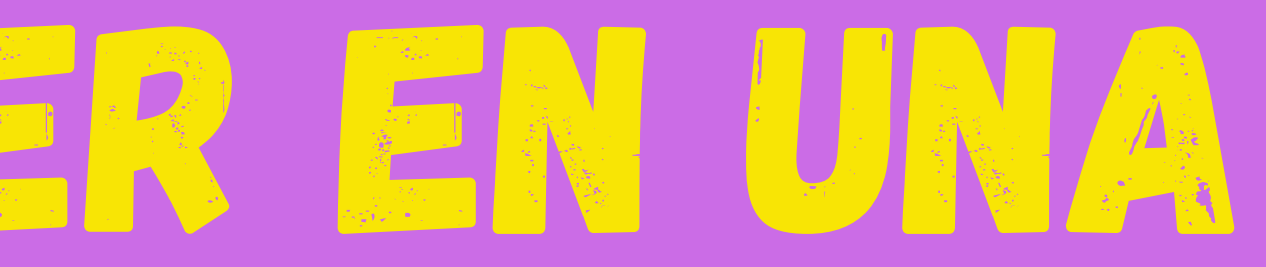

### PARA PONER DISTINTOS ESTILOS

**ЭЕ ТЕХТО.** 

Estilo

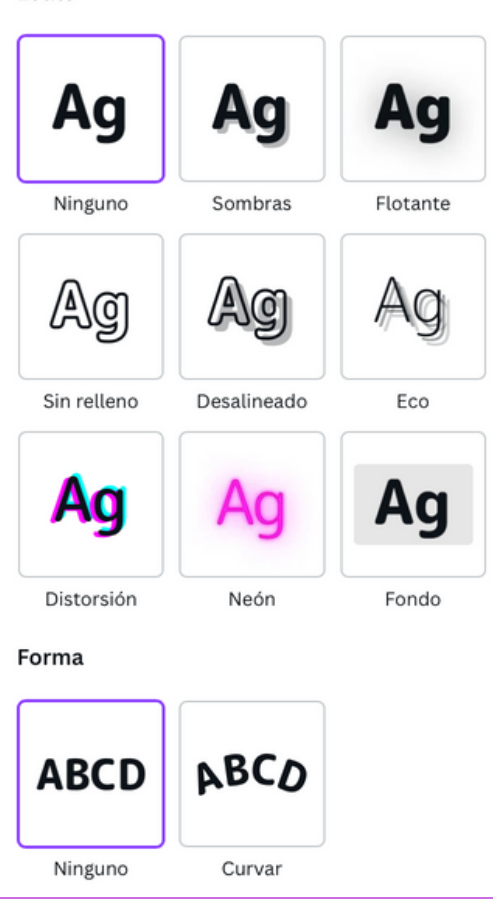

# SUBR ARCHIVOS

## PODEMOS SUBIR A CANVA IMÁGENES, VÍDEO Y SONIDO PARA NUESTRAS CREACIONES

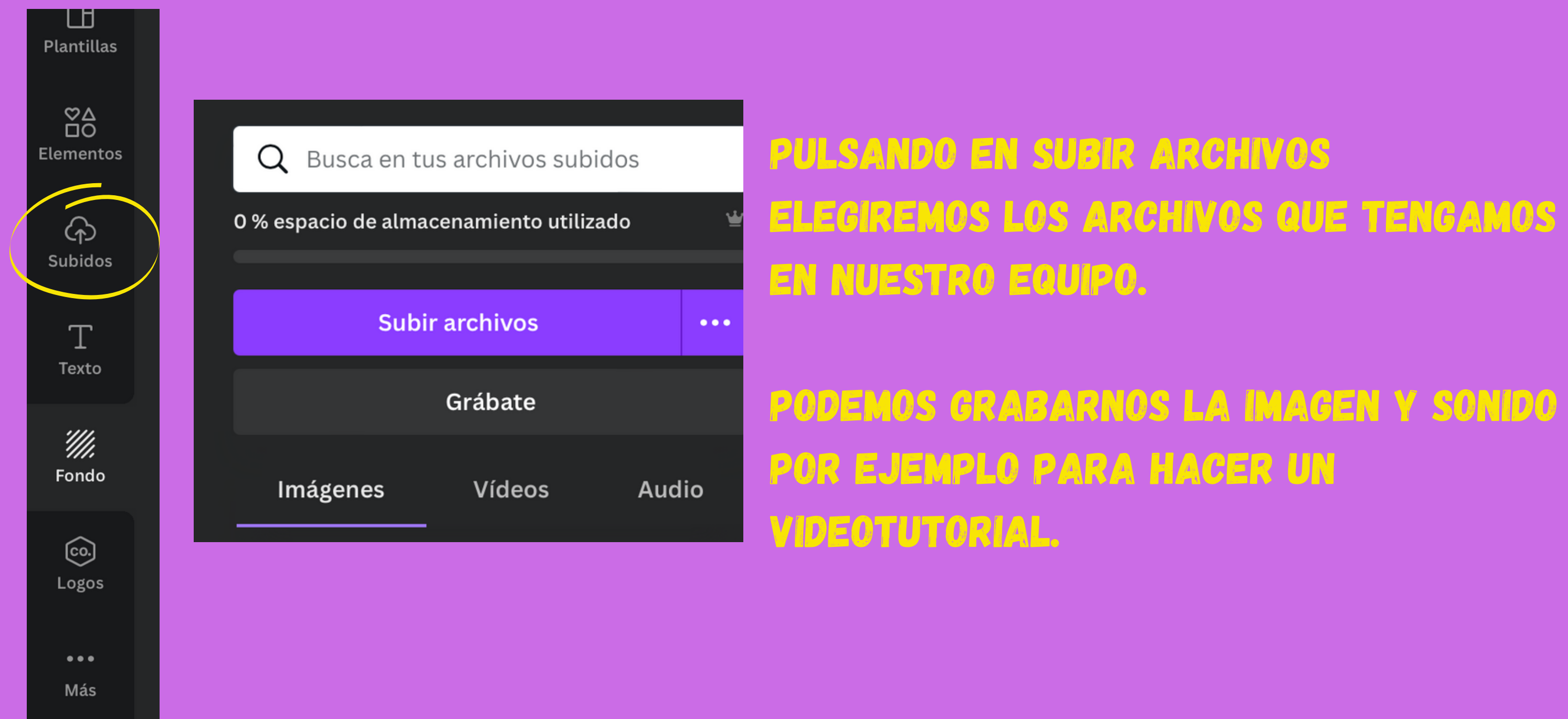

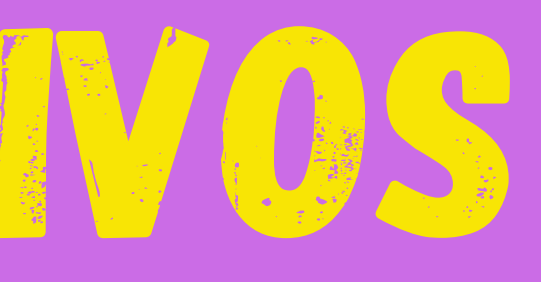

# ASÍ ES EL ESTUDIO DE GRABACIÓN

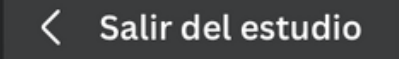

>

Consejo: te recomendamos no leer toda tu presentación de las notas

# SUBIR ARCHIVO

### PODEMOS SUBIR A CANVA IMÁGENES, VÍDEO Y SONIDO PARA NUESTRAS

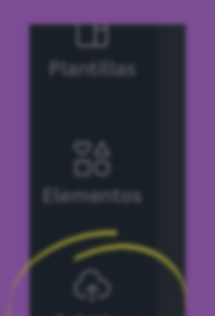

Q Busca en tus archivos subidos

0 % espacio de almacenamiento utilizado

PULSANDO EN SUBIR ARCHIVOS ELEGIREMOS LOS ARCHIVOS QUE TENGAMOS EN NUESTRO EQUIPO.

PEMOS GRABARNOS LA IMAGE R EJEMPLO PARA HACER UN

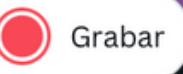

(†)

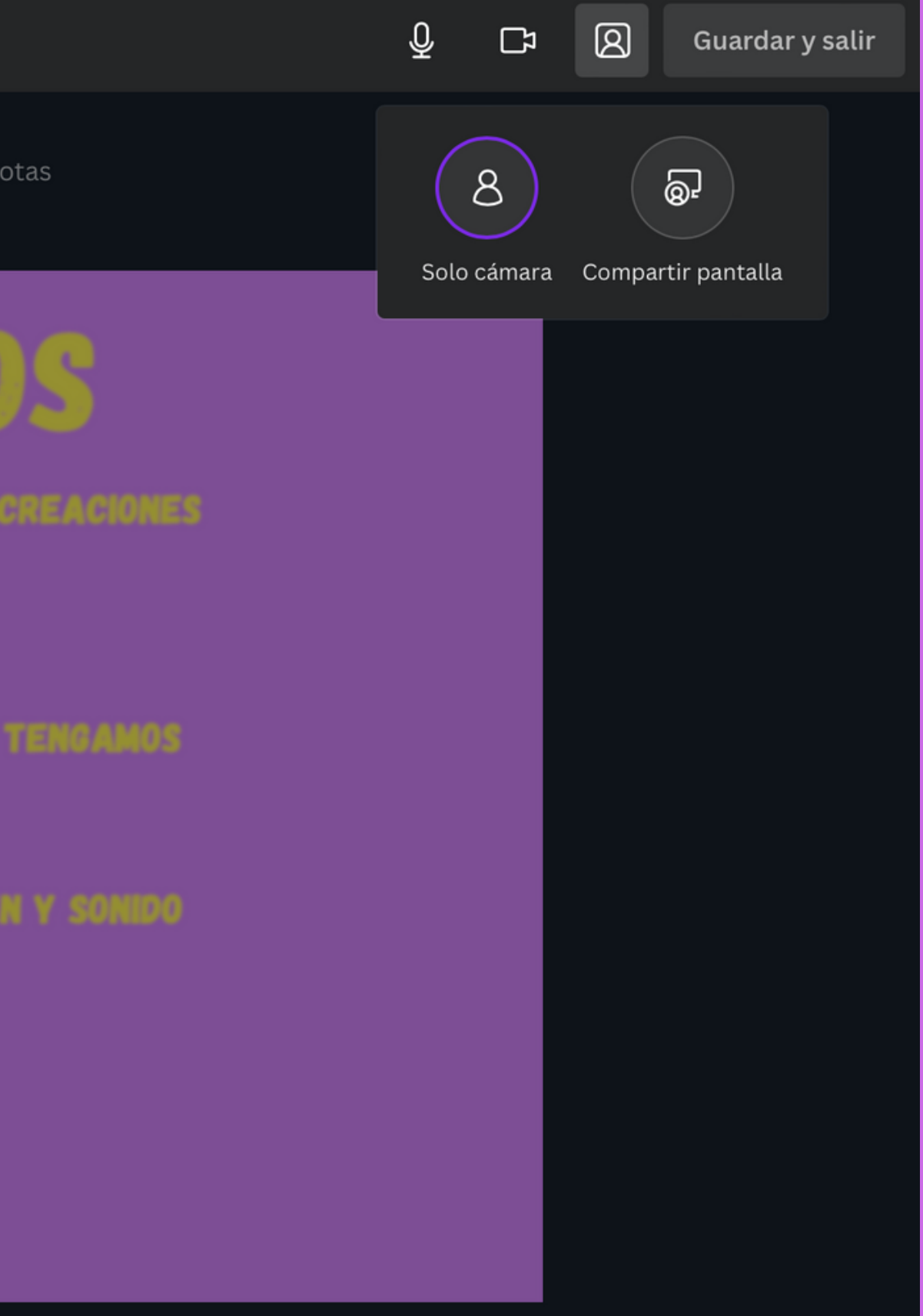

# PRESENTAR

## PARA PRESENTAR NUESTRO TRABAJO ES TAN SENCILLO COMO PULSAR ARRIBA A LA DERECHA DONDE PONE PRESENTAR.

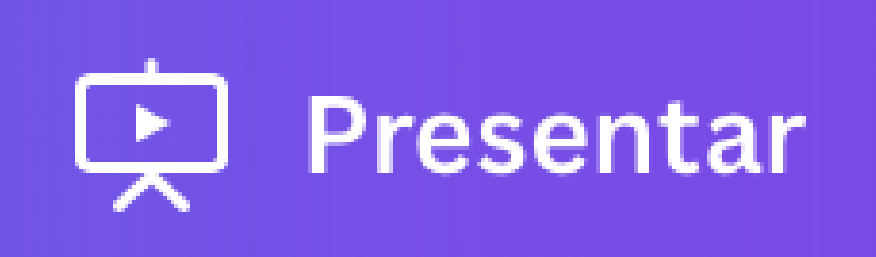

## Presentar Tipo

Estándar

### Estándar

Controla el ritmo al que pasan las diapositivas de tus presentaciones

 $\sim$ 

Reproducción automática Configura la velocidad para que tus diapositivas pasen automáticamente

Modo presentación Lee tus notas y ve cuáles son las próximas diapositivas

### Presentar y grabar

# EN ALGUNOS SISTEMAS OPERATIVOS NO APARECE PRESENTAR. APARECEN **3 PUNTOS A LA DERECHA...**

# AQUÍ ELEGIREMOS CÓMO QUEREMOS PRESENTAR.

GENERALMENTE UTILIZAREMOS LA PRESENTACIÓN ESTÁNDAR

# COMPARTIR

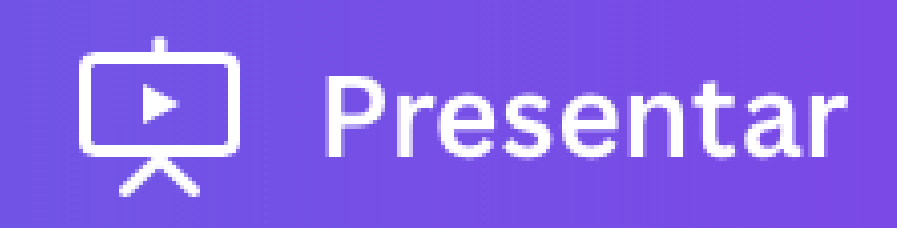

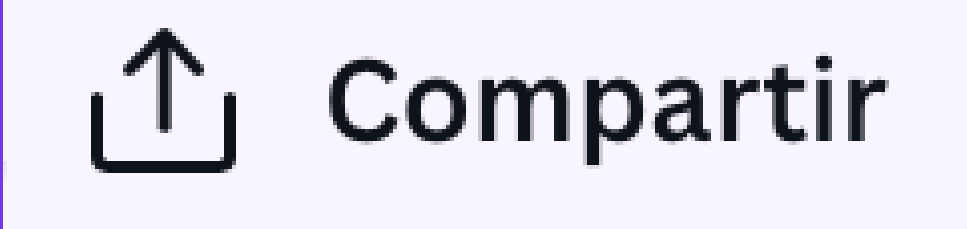

SI QUEREMOS COMPARTIR NUESTRO TRABAJO CON OTRAS PERSONAS PULSAREMOS EN COMPARTIR. PONDREMOS SU CORREO ELECTRÓNICO O EL NOMBRE DEL GRUPO SI COMPARTIMOS CON UN GRUPO DE ALUMNOS. TAMBIÉN PODEMOS COPIAR EL ENLACE Y ENVIARLO EN ALCUNOS SISTEMAS OPERATIVOS NO APARECE PRESENTAR. APARECEN 3 PUNTOS A LA DERECHA...

### Comparte este diseño Añade personas, grupos o equipos **FN** + Compartir enlaces: restringido 🔂 Solo las personas aña... 🗸 Acceder $\sim$ **Copiar** enlace Ð È 9 -----Presentar Tarea Google Enlace de solo Classroom lectura > ↓ Descargar Compartir en redes sociales > 🕞 Imprimir el diseño > ••• Más >

# DESCARGAR PARA DESCARGAR NUESTRA PRESENTACIÓN PULSAREMOS EN COMPARTIR Y SI NO APARECIERA, EN LOS **3 PUNTOS ARRIBA A LA DERECHA**

| Comparte este diseño          |                                            |
|-------------------------------|--------------------------------------------|
| Añade personas, grupos o e    | equipos                                    |
| FN +                          |                                            |
| Compartir enlaces: restringio | lo                                         |
| Solo las personas aña         | ✓ Acceder ✓                                |
| Copiar                        | enlace                                     |
| Presentar Tarea               | Google Enlace de solo<br>Classroom lectura |
| ⊥ Descargar                   | >                                          |
| Compartir en redes so         | ociales >                                  |
| 🕞 Imprimir el diseño          | >                                          |
| ••• Más                       | >                                          |

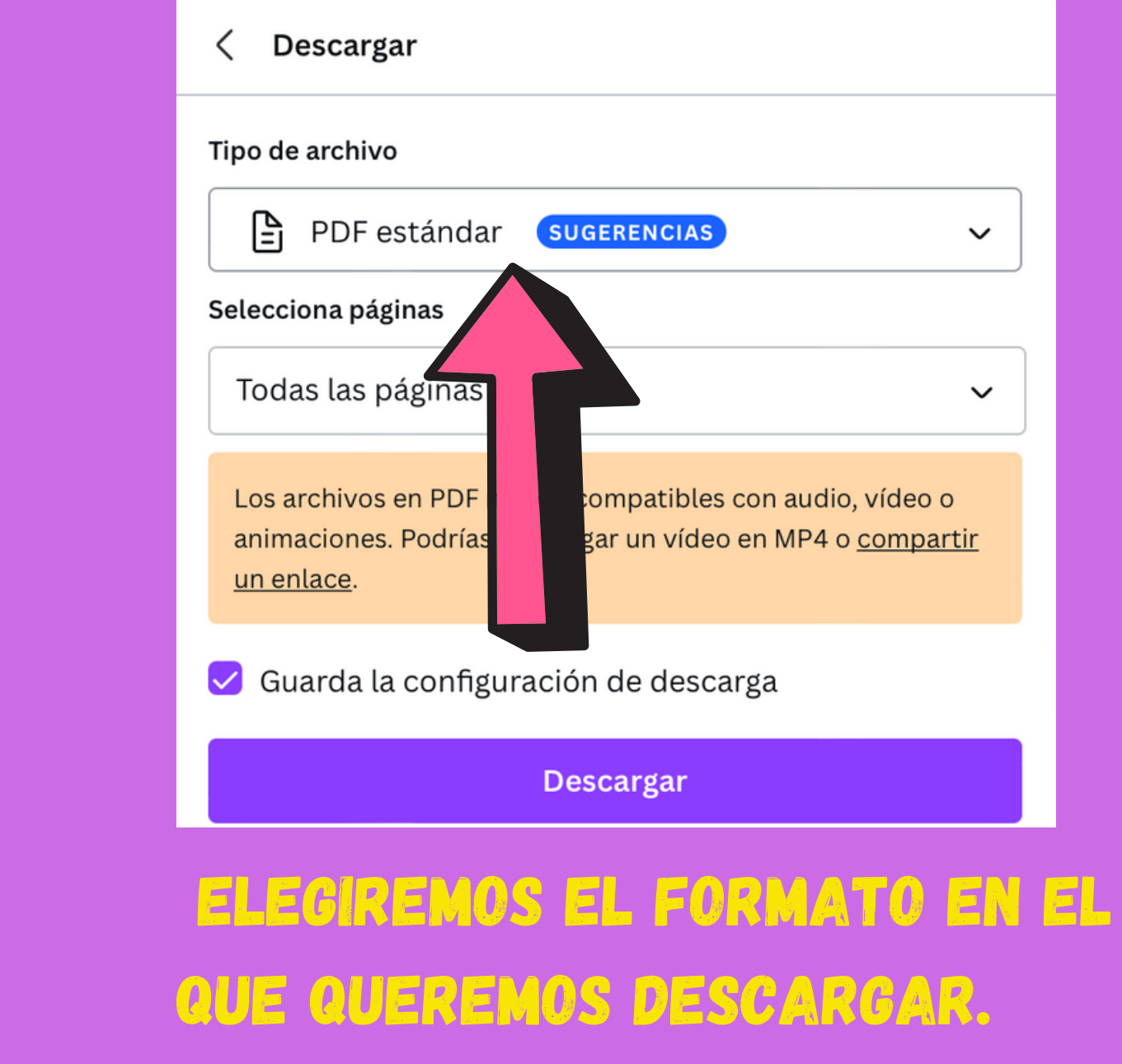

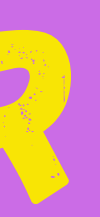

# DISTINTOS FORMATOS

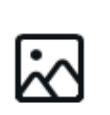

PNG Imagen de alta calidad

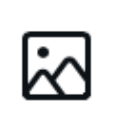

JPG Tamaño de archivo pequeño

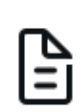

**₽** 

PDF estándar **SUGERENCIAS** 

 $\checkmark$ 

Tamaño de archivo pequeño, documento de múltiples páginas

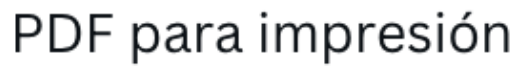

Alta calidad, documento de múltiples páginas

### SVG 👻

w Elementos gráficos vectoriales de gran nitidez en cualquier tamaño

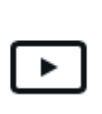

Vídeo MP4 Vídeo en alta calidad

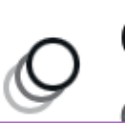

GIF Clin de vídeo corto, sin sonido

ESTE FORMATO ES VECTORIAL, QUIERE DECIR, QUE CON UN VISOR DE ESTE TIPO DE ARCHIVOS, PODEMOS AMPLIAR LO QUE QUERAMOS SIN PERDER CALIDAD. LAS MÁGENES SE PIXELAN. TEXTO Y ELEMENTOS VECTORIALES NO.

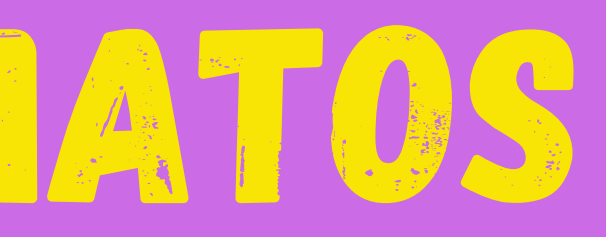

# EXPORTACIONES

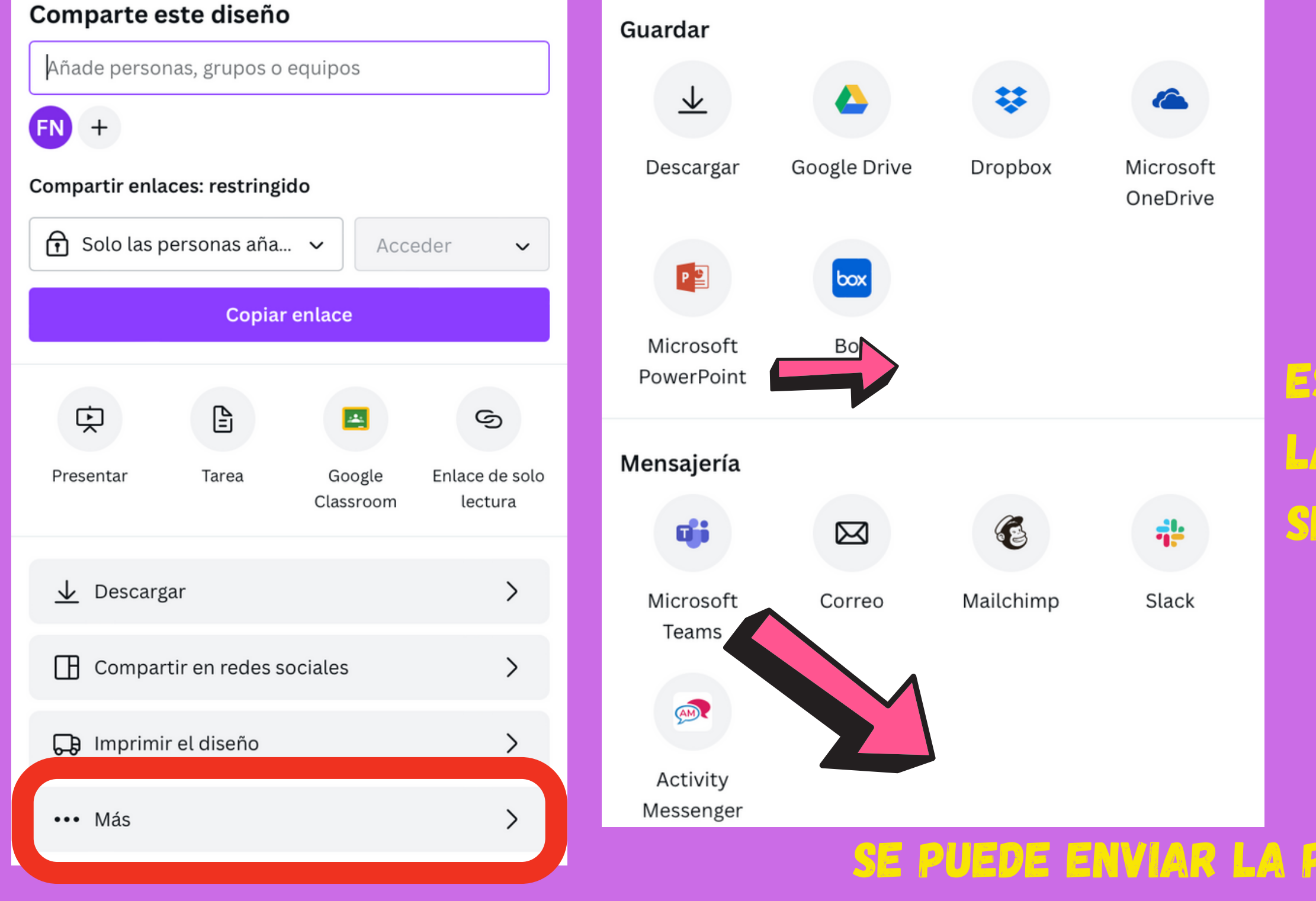

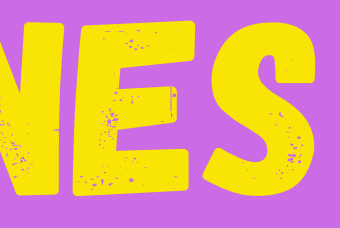

## SE PUEDE ENVIAR LA PRESENTACIÓN A UN GRUPO DE TEAMS. NOS PEDIRÁ INICIO DE SESIÓN Y PODEMOS PUBLICARLO EN UN GRUPO. UN CANAL O COMPARTIRLO CON UNA PERSONA.

# ES POSIBLE EXPORTARLO EN POWERT POINT. LAS ANIMACIONES QUE HAYAMOS HECHO NO SE GUARDARÁN, SÓLO LAS DIAPOSITIVAS

# DEAS PARA BUSCAR PLANTILLAS

| AA      | Horario Escolar 🕅 🎢 🦓           |  |
|---------|---------------------------------|--|
| NOMBRE: | COLEGIO: NO OLVIDAR:            |  |
| LUNES   | MARTES MIERCOLES JUEVES VIERNES |  |
|         |                                 |  |

### HORARIOS ESCOLARES

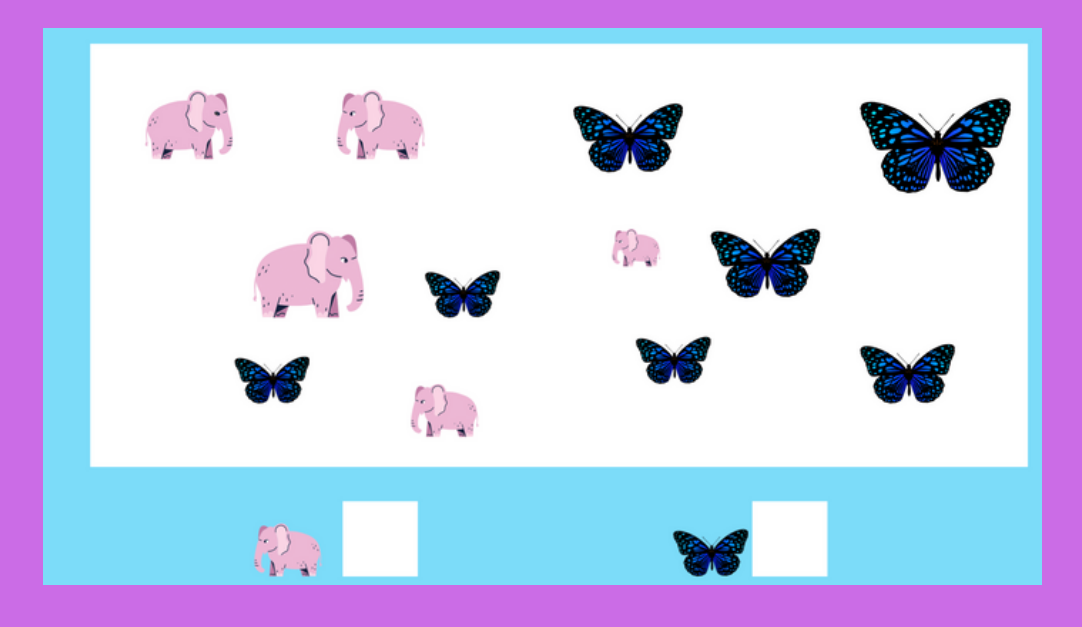

### FICHAS DE CONTEO

| lombre:                                         |                                                | Fecha:                                        |                                                   |
|-------------------------------------------------|------------------------------------------------|-----------------------------------------------|---------------------------------------------------|
| ic                                              | uál es e                                       | I result                                      | ado?                                              |
| Predice el resultado o<br>continuación. Comple  | le elegir una carta a<br>eta la tabla de proba | l azar del conjunto d<br>bilidades rellenando | e cartas que aparece a<br>los valores que faltan. |
|                                                 | 3                                              | 5                                             | 7                                                 |
| 9 10                                            | 11                                             | 13                                            | 15                                                |
| Resultados                                      | Como<br>Fracción                               | Como<br>decimal                               | Como<br>porcentaje                                |
| Una tarjeta<br>verde                            |                                                | 0.5625                                        |                                                   |
| Una tarjeta<br>amarilla                         | <u>1</u><br>8                                  |                                               | 12.5 %                                            |
| Una tarjeta<br>con número<br>par                |                                                | 0.5                                           |                                                   |
| Una tarjeta con<br>número menor<br>o igual a 12 |                                                | 0.75                                          | 75 %                                              |
|                                                 |                                                |                                               |                                                   |

## FICHAS DE MATEMÁTICAS

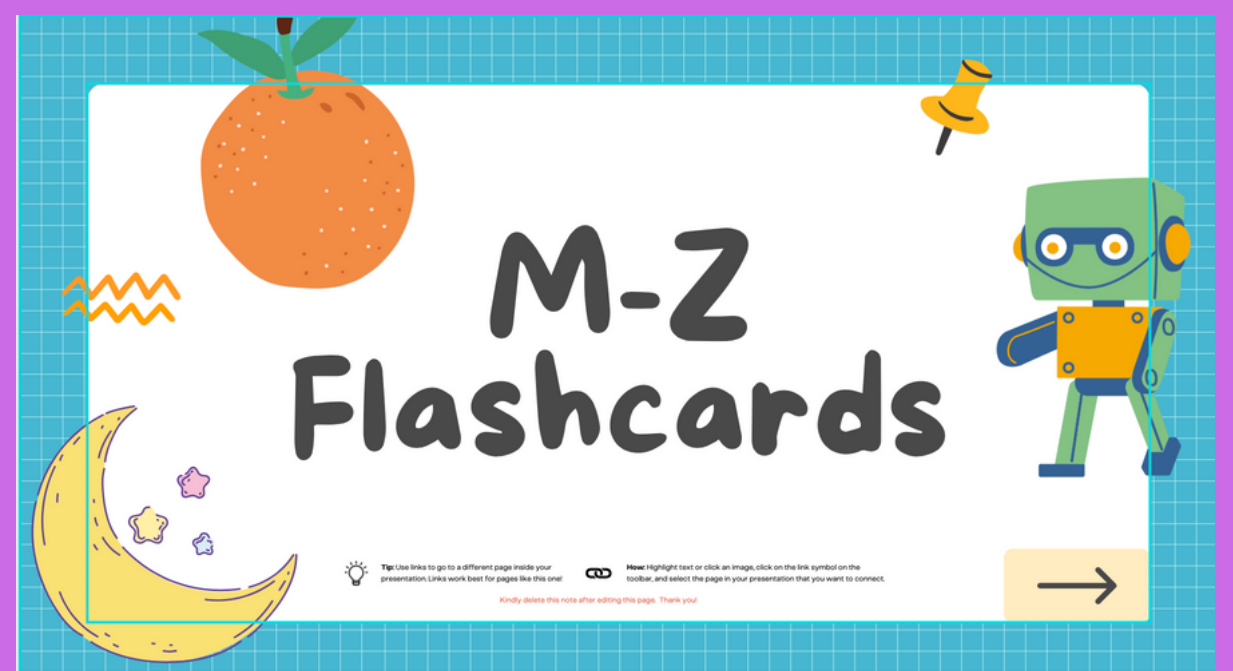

D

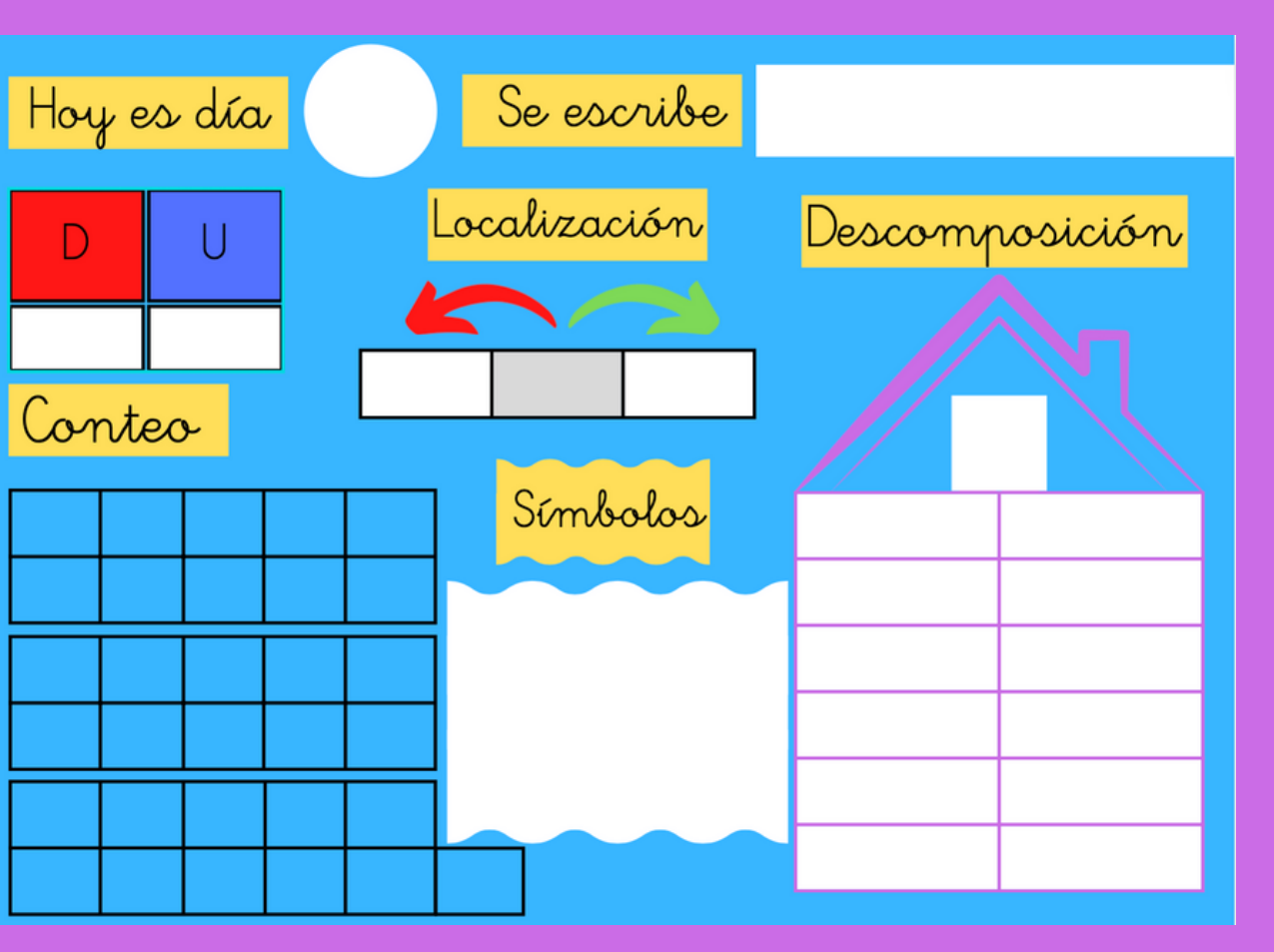

## PLANTILLA ABN (DISEÑO PROPIO)

# CUROSDADES

TODOS LOS DISEÑOS SE GUARDAN AUTOMÁTICAMENTE. FÍJATE EN LA NUBE QUE SALE ARRIBA.

SI TE EQUIVOCAS PUEDES DESHACER O REAHACER EL TRABAJO

PULSANDO EN LA BARRA LATERAL EN "MÁS" HAY MUCHOS PROGRAMAS. PODRÁS PONER BITMOJI, STICKERS, EMOJIS...

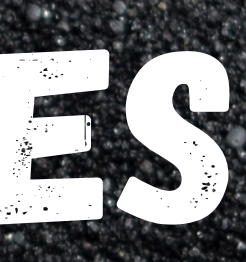

## SI SALE ASÍ, EL TRABAJO ESTÁ GUARDADO

11/

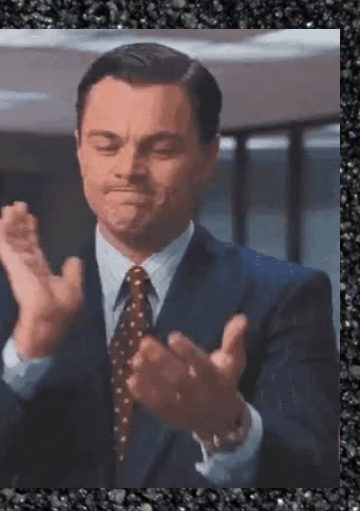

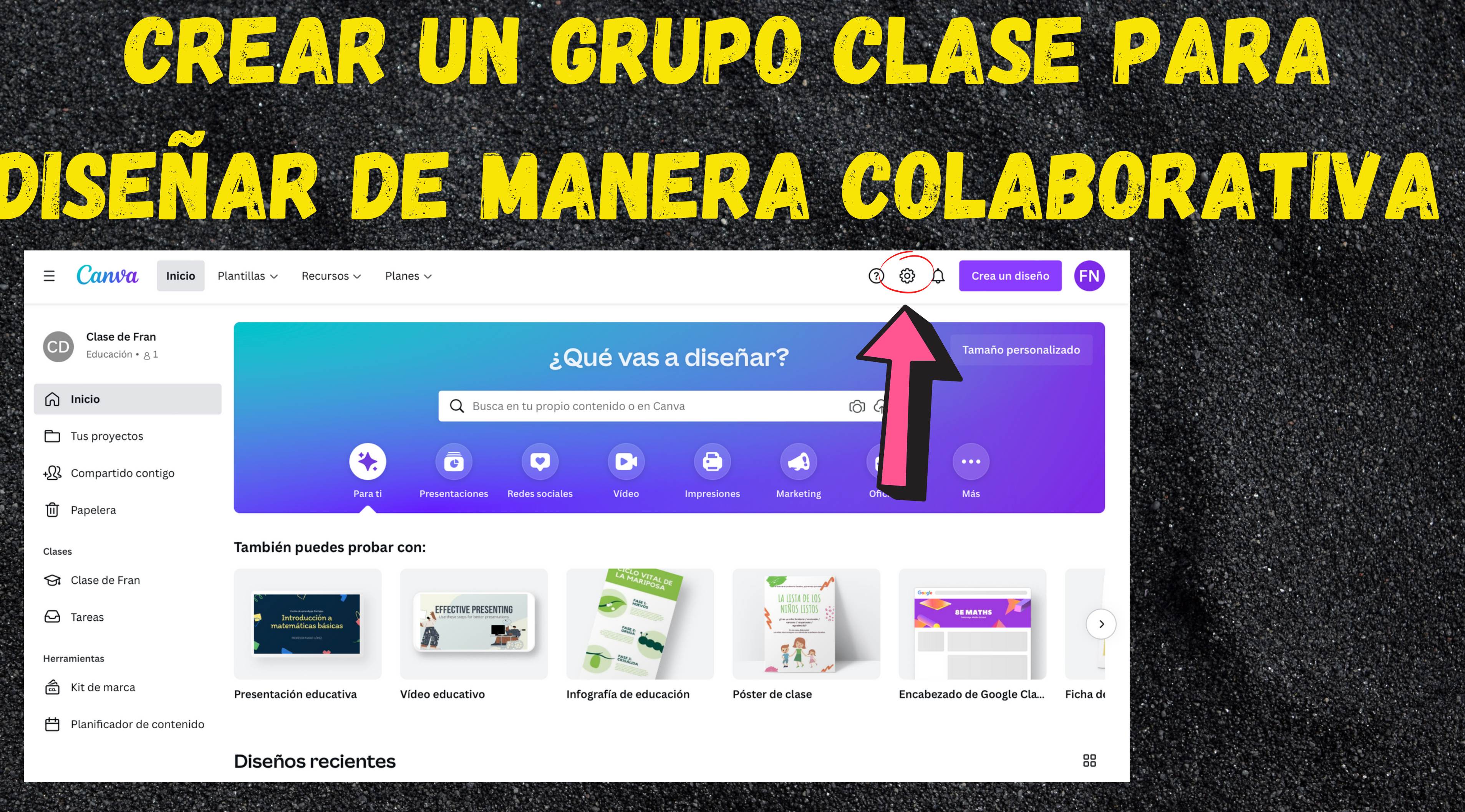

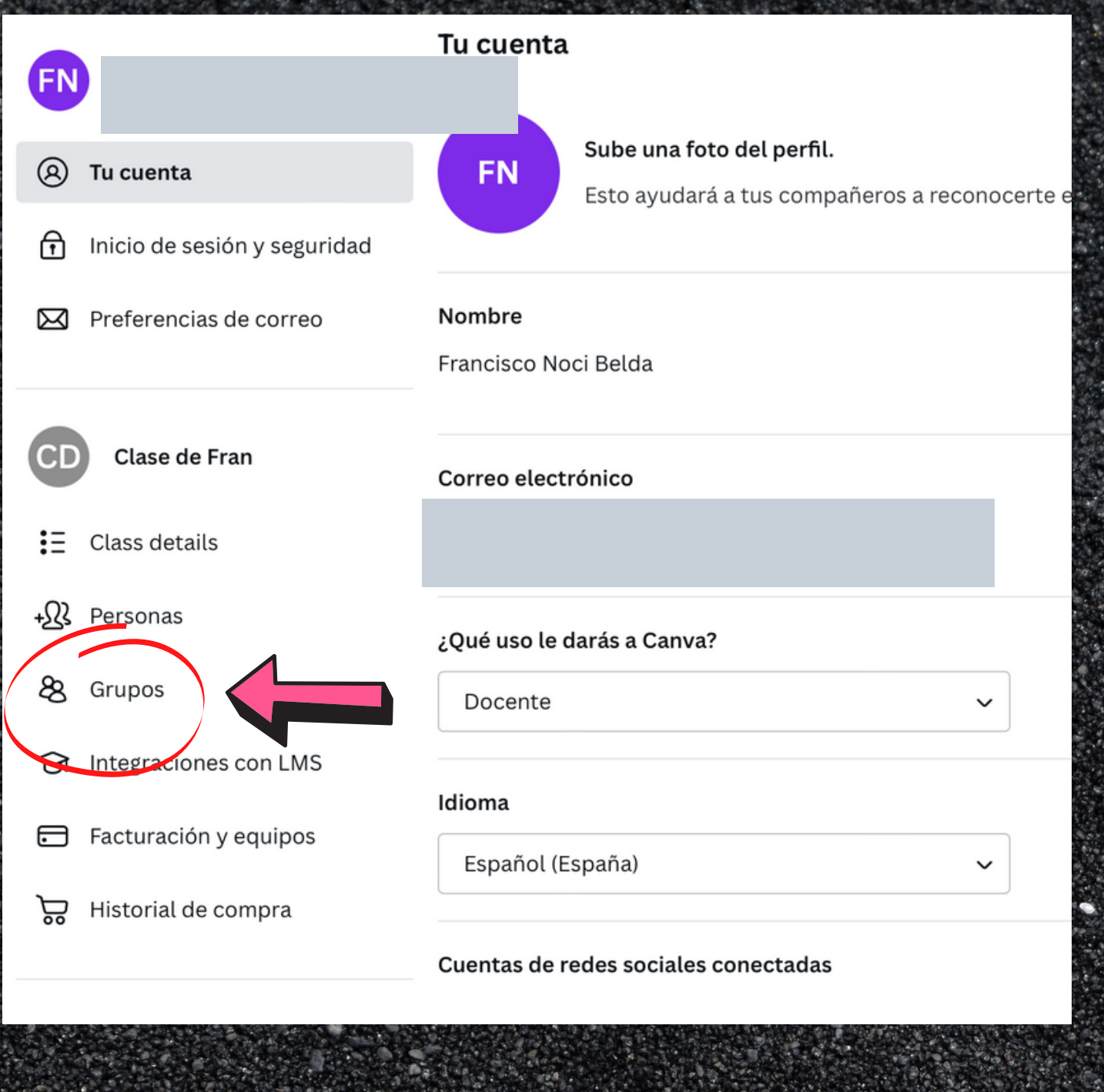

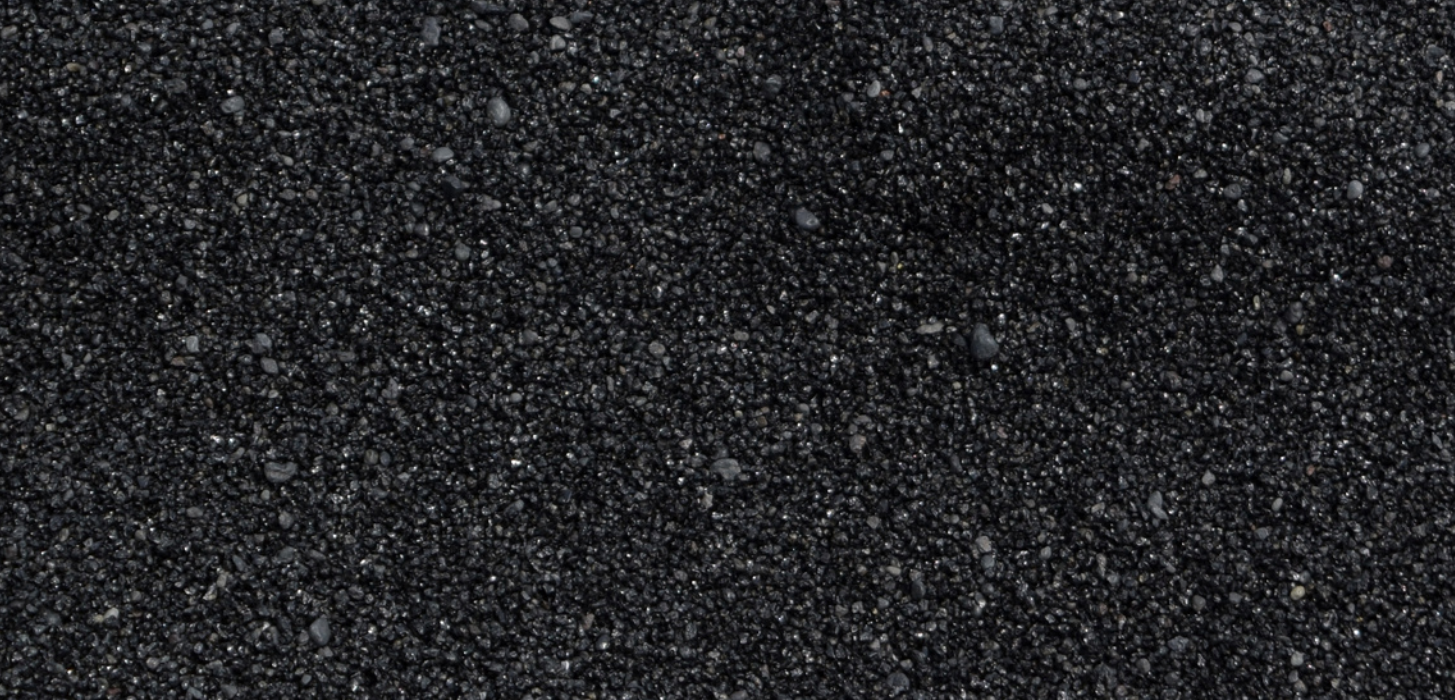

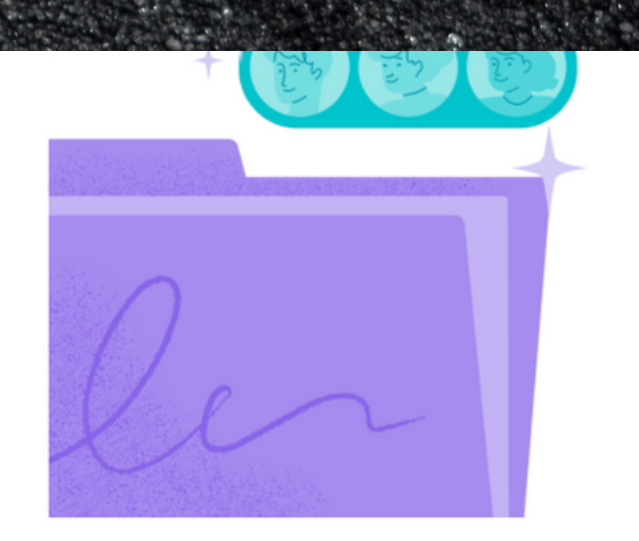

### Comparte los diseños más rápido con los grupos

Comparte diseños y carpetas con un grupo determinado de tu equipo y así ya no tendrás que añadir a las personas una por una. Simplemente crea un grupo y añade a quien quieras de tu equipo.

+ Crear un grupo

### Nombre de tu grupo

### Añade personas a un grupo

Los grupos permiten compartir diseños y carpetas con muchas personas al mismo tiempo. Empieza a añadir a los miembros de tu clase.

> Añadir otra persona Administrador Miembro

Escribe nombres o direcciones de correo

Crear grupo

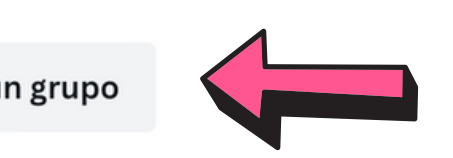

## PON UN NOMBRE A TU GRUPO

# ROL: ADMINISTRADOR O MIEMBRO

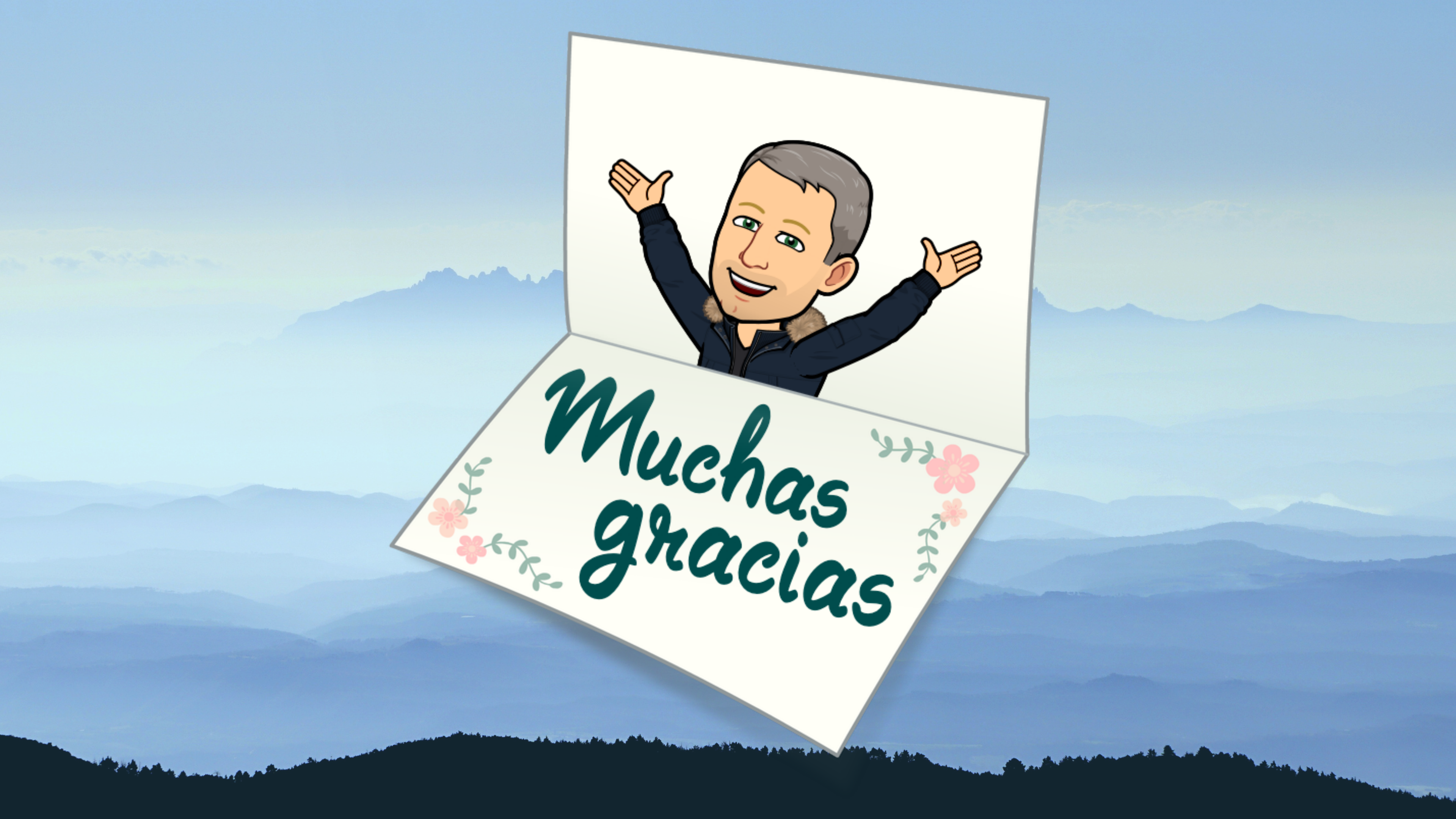